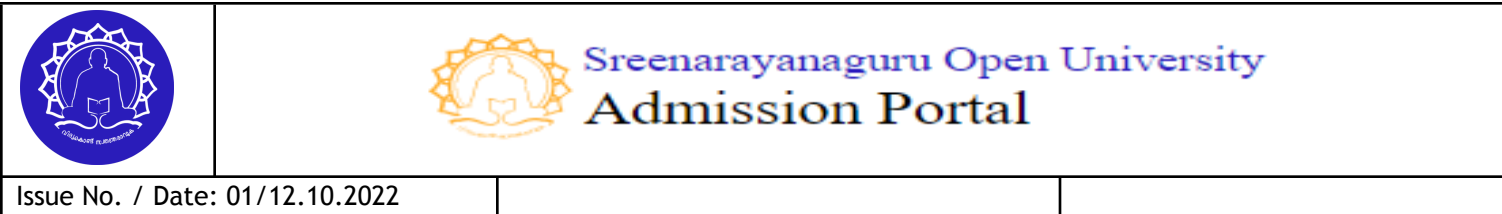

Revn. No.1.1 / Date:04/11/2022

**USER'S MANUAL FOR APPLICANT** 

KUDSIT/SNGOU/USRML/ADMP/01

# **User's Manual for the Applicants**

(User's manual contains instructions, guidelines, and screen-wise description involved in online admission application submission for the programmes offered by the SGOU)

|                   | Sreenarayanaguru Open University<br>Admission Portal                                                                                                   | 💏 Home                                                                                    | 🕿 Programmes 🛛 🖪 Gonta                        | ct Us                                                                                                    |                                           |
|-------------------|----------------------------------------------------------------------------------------------------|-------------------------------------------------------------------------------------------|-----------------------------------------------|----------------------------------------------------------------------------------------------------|-------------------------------------------|
| We<br>Adr<br>ug/I | lcome to<br>nission Porto<br>PG Admission : Ay                                                                                                    | 1 <br>2022-23                                                                             | Started                                       |                                                                                                    | e : 15 Nov 2022                           |
|                   | РЕСТUS<br>GUID<br>6104 2022-23 Рой онцие                                                                                                    |                                                                                           |                                               |                                                                                                    |                                           |
|                   |                                                                                                    | All Progr<br>Browse all the programme                                                     | ammes<br>s offered by our university          |                                                                                                    |                                           |
|                   |                                                                                                    | UG Programmes                                                                             | PG Programmes                                 |                                                                                                    |                                           |
|                   |                                                                                                    | MILLING                                                                                   |                                               |                                                                                                    |                                           |
|                   | Malayalam                                                                                                    | Sans                                                                                      | skrit                                         | Arab                                                                                                    |                                           |
|                   | Bachelor of Arts in Malayalam<br>Language and Literature<br>br bMc2021<br>c 3 (3 yrs)                                                                  | Bachelor of Arts     Language     anduage     in: B342021     6 Semesters (3 yrs)         | and Ulterature<br>i in Sanskrit<br>Literature | De Programme Language and<br>Bachelor of Arts in<br>Language and Lite<br>O ID: BAR2021<br>O 5 Semesters (3 yrs) | Jarabic<br>Probic<br>Proture              |
|                   | Min Qualification : +2 or equivalent                                                                                                    | Min Qualification : +2 or                                                                 | equivalent                                    | Min Qualification : +2 or equ                                                                                   | ivalent                                   |
|                   | English                                                                                                    | Hin                                                                                       | di                                            |                                                                                                    |                                           |
|                   | Lo background     Innoining mit Utaminis      Baccholor of Arts in English     Longing on Autornal Literature     o semesters (3 ym)                   | Bachelor of Arts           Language and I           I:::::::::::::::::::::::::::::::::::: | and Ulterature<br>i în Hindi<br>Literature    |                                                                                                    |                                           |
|                   |                                                                                                    | Min Quantonoh : +2 or                                                                     | anna an ann an 1993.                          |                                                                                                    |                                           |
|                   | Need help?<br>Coll us of ; bibbbobbi or bibbbbbbcc                                                                                                    | •                                                                                         | •                                             |                                                                                                    | OLLAO (H                                  |
|                   |                                                                                                    | Designed, Develope<br>Centre for Digital Innovation                                       | d and Managed by<br>and Product Development   |                                                                                                    |                                           |
|                   | <section-header><text><text><text><text><text><text><text><text><text></text></text></text></text></text></text></text></text></text></section-header> |                                                                                           |                                               |                                                                                                    | Verse I<br>Branch<br>Branch<br>Protect II |

# Version 1.1

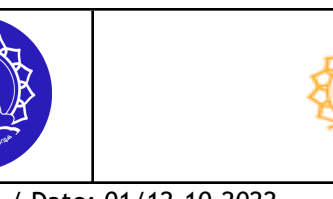

Sreenarayanaguru Open University Admission Portal

**USER'S MANUAL FOR APPLICANT** 

KUDSIT/SNGOU/USRML/ADMP/01

#### Dear Applicant,

GREETINGS from Sreenarayanaguru Open University (SGOU)! We appreciate your decision to pursue higher studies at our university.

At SGOU, we process all the admission-related application processes digitally through the admission management portal online. This enables the applicants a hassle-free application, admission, and onboarding process.

The following pages of the user manual cover the information required to effectively use this online single-window admission system. Apply for programmes after thoroughly understanding the guidelines given in this document.

The sensitive information you receive in this system, such as **OTP**, **Username**, and **Password**, should be kept confidential, and sharing this information with others may lead to misuse of your information and loss of your benefit

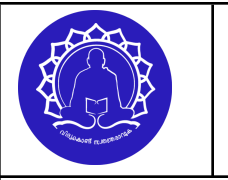

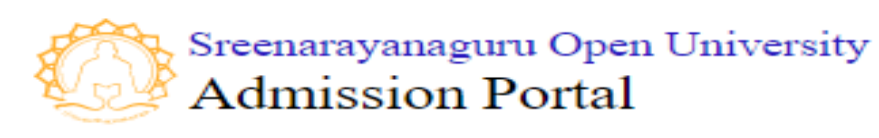

| Issue No. / Date: 01/12.10.2022 | IISER'S MANIJAL FOR APPLICANT |                            |
|---------------------------------|-------------------------------|----------------------------|
| Revn. No.1.1 / Date:04/11/2022  | USER 5 MANUAL FUR AFT LICANT  | KUDSIT/SNGOU/USRML/ADMP/01 |

#### **TABLE OF CONTENTS**

| STEP III   | Apply for a Programme            | 5  |
|------------|----------------------------------|----|
| STEP IV.   | Add Qualification                | 10 |
| STEP V.    | Upload Supporting Documents      | 18 |
| STEP VI.   | Learner Support Centre Selection | 25 |
| STEP VII.  | Counseling Slot Selection        | 29 |
| STEP VIII. | Fee Payment                      | 32 |
| STEP IX.   | Application status               | 36 |
| STEP X.    | Application edit                 | 37 |

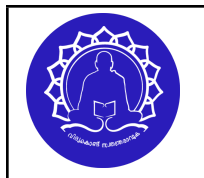

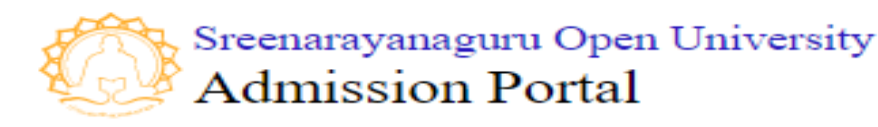

Issue No. / Date: 01/12.10.2022 Revn. No.1.1 / Date:04/11/2022

**USER'S MANUAL FOR APPLICANT** 

KUDSIT/SNGOU/USRML/ADMP/01

# Steps involved in Online Application Submission for Various Programme offered by SGOU

- New User Registration
- Applicant Login
- Applicant Profile Completion

(The above three steps are explained in the user manual attached to the registration page.)

- Apply for Programme
- Add Qualification Details
- Upload Supporting Documents
- Learning Support Centre Selection
- Counselling Slot selection
- Fee Payment
- Application Status
- Application Edit

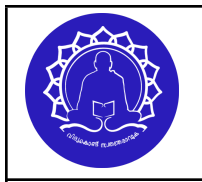

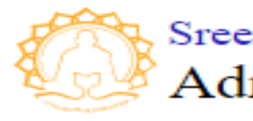

**USER'S MANUAL FOR APPLICANT** 

KUDSIT/SNGOU/USRML/ADMP/01

Following guidelines explain how the candidate can apply for the progrmmes after logging into the admission portal.

Candidates need to refer to the admission prospectus for any further rules and guidelines related.

#### **STEP III Apply for a Programme**

(Once the applicant completes the profile information, he/she can apply for various programmes available in their dashboard. Applicants can view different programmes in their login. He/she can view the undergraduate programme under the tab UG programme and post graduate programme under the tab **PG programme**.)

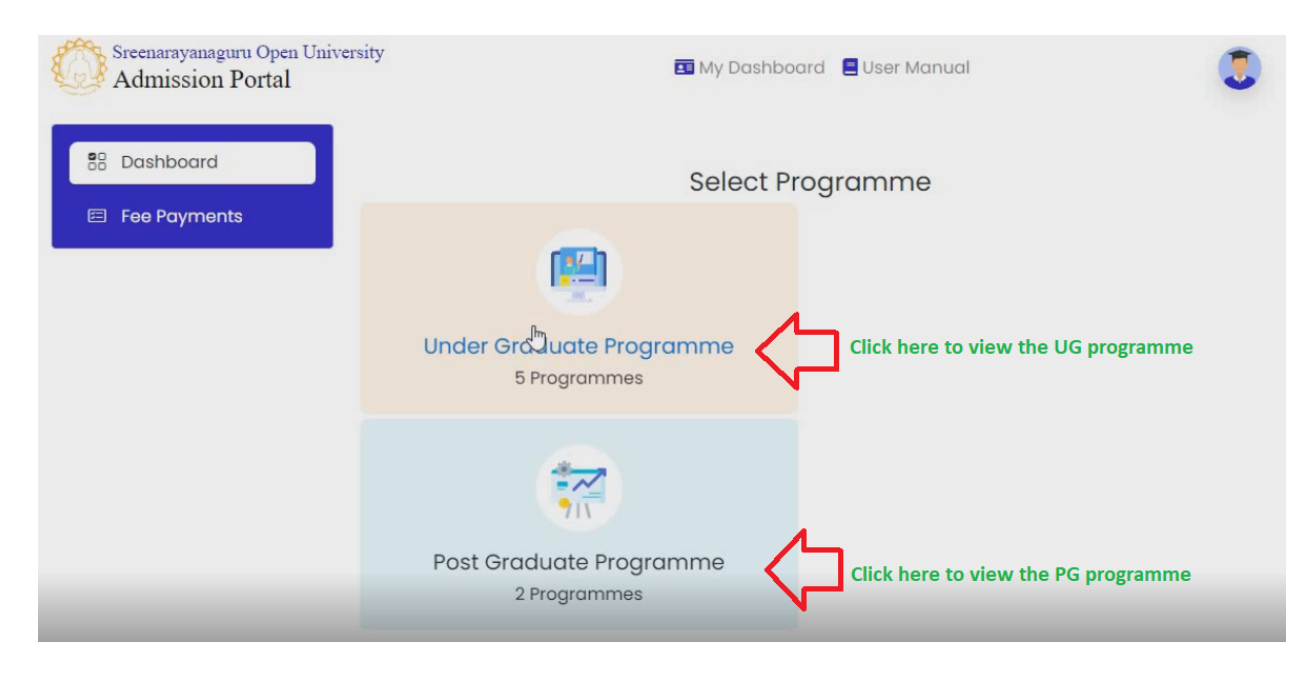

1. Click on the 'UG/PG Programme' to view the details.

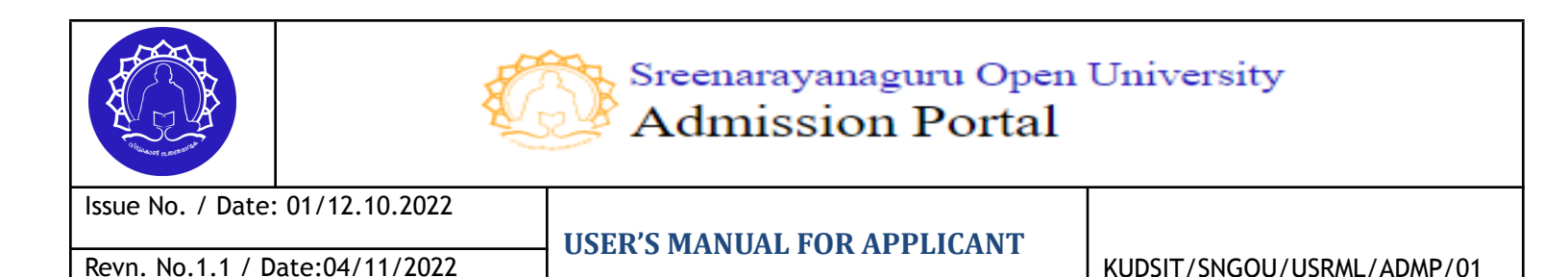

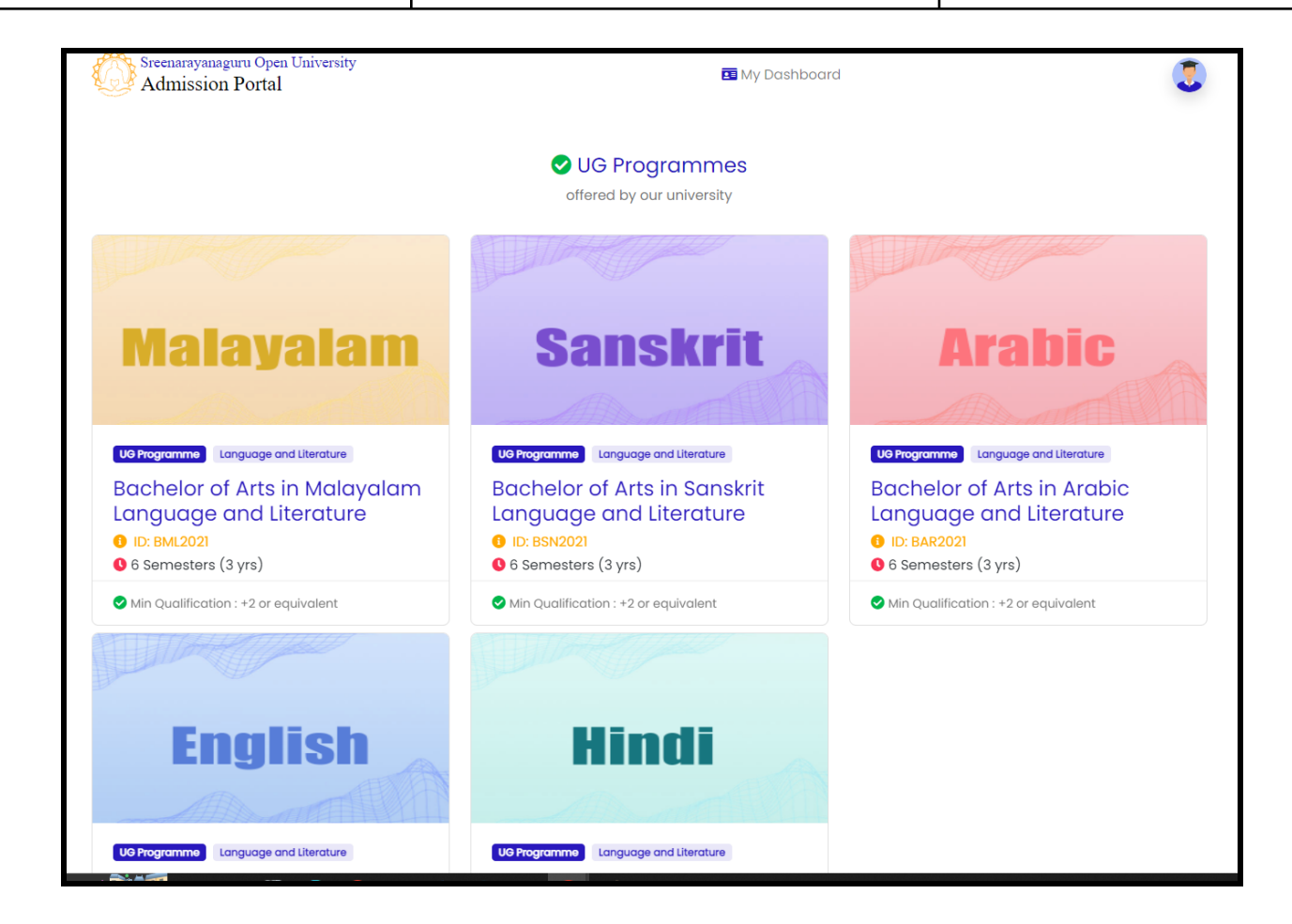

2. Click on the name of the desired programme to view the details. The Programme details page will have four tabs to view the **overview**, outcome, curriculum, and fees.

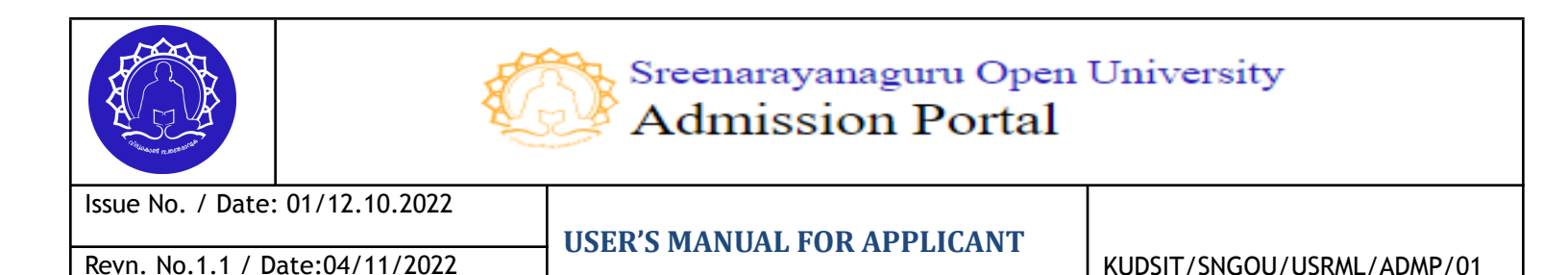

Sreenarayanaguru Open University 💶 My Dashboard Admission Portal G Go back Bachelor of Arts in Sanskrit Language and Literature 🚯 ID: BSN2021 🛛 6 Semesters (3 yrs) 📀 Min Qualification : +2 or equivalent closes on 15th November 2022 Overview Outcome Curriculum Fees posed program, Bachelor of Arts in Sanskrit , is conceived to be one of the duly approved by the competent academic bodies of the university. The choice ased credit system deployed in the delivery of the program ensures the relevance of the pedagogy with the practices across the country. The is organised on semester basis and the program has 6 semesters spread over 3 years. The students are expected to complete all the required al for a total of 132 credits.The student has to complete Seven Discipline Core (DCC) courses in the disciplines of their choice, three Discipline Specific Elective (DSE) courses of their choice, four AncillaryCourses (ANC) two core courses in English and MIL, two Ability Enhancement Compulsory Courses (AECC), two SkillEnhancement Courses (SEC), one Skill Enhancement Compulsory Course (SECC), two Generic Elective (GE) courses from the pool defined by other disciplines than the ones chosen by the student as major subjects for his study andone Dissertation/Project course to fulfill the requirements of the proposed program.

3. Click on the **'outcome'** button to view the details of the programme outcome.

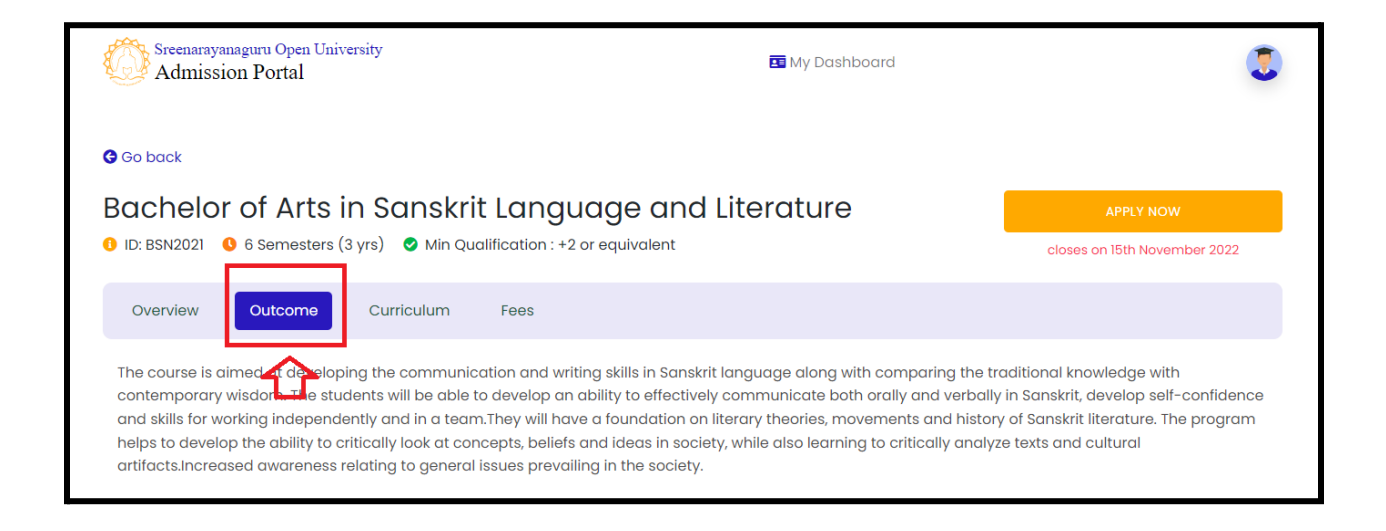

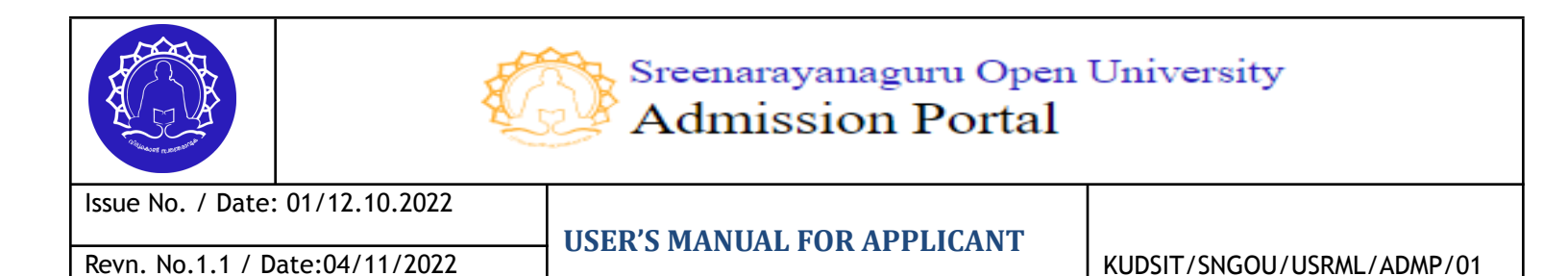

# 4. Click on the **'Curriculum'** button to view the details of the programme curriculum

| Sreenarayan<br>Admissic   | aguru Open University<br>on Portal                                                          | 🖪 My Dashboard                              | ٢         |
|---------------------------|---------------------------------------------------------------------------------------------|---------------------------------------------|-----------|
| Go back                   |                                                                                             |                                             |           |
| Bachelor<br>1 ID: BSN2021 | of Arts in Sanskrit Language an<br>6 Semesters (3 yrs) Min Qualification : +2 or equivalent | nd Literature                               | APPLY NOW |
| Overview                  | Outcome Curriculum Fees                                                                     |                                             |           |
| Semester                  | Course type                                                                                 | Name of the course                          | Credit    |
|                           | Discipline Core                                                                             | संस्कृताध्ययनविधिः।                         | 6         |
|                           | Ancillary Course                                                                            | National Movement 1                         | 6         |
|                           | Language Core Course                                                                        | Reading & Writing English                   | 6         |
| SI                        | Ability Enhancement<br>Compulsory Course                                                    | Environmental Studies                       | 4         |
|                           | Discipline Core                                                                             | रूपकपरिचयः।                                 | 6         |
|                           | Ancillary Course                                                                            | Introduction to Mass Communication          | 6         |
|                           |                                                                                             | മലയാളസാഹിത്യം 1                             |           |
|                           |                                                                                             | Hindi Prose and Structure of Hindi Language |           |
|                           | Modern Indian Lanauaaes (MIL)                                                               | गर्ध नाटकं च। (Sanskrit)                    |           |

5. Click on the **'Fees'** button to view the details of the programme fees details. (Note: Refer to the prospectus for any clarifications regarding)

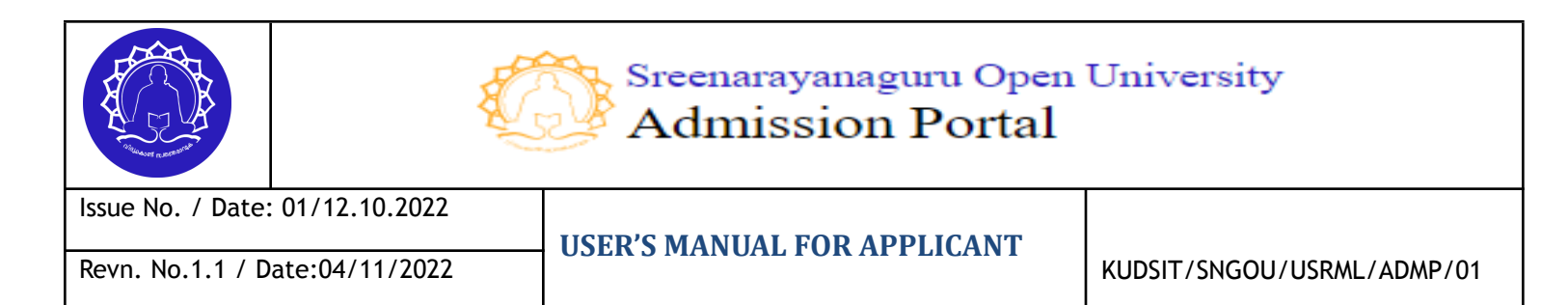

| Sreenarayanaguru Open University<br>Admission Portal                                                  | 💶 My Dashboard     | ۲          |
|----------------------------------------------------------------------------------------------------|--------------------|------------|
| G Go back                                                                                             |                    |            |
| Bachelor of Arts in Sanskrit Langue<br>• ID: BSN2021 • 6 Semesters (3 yrs) • Min Qualification : +2 c | age and Literature | APPLY NOW  |
| Overview Outcome Curriculum Fees                                                                      |                    |            |
| Fee Componets                                                                                         |                    | Fee Amount |
| Fees for first semester (SI)                                                                          |                    |            |
| Admission fee                                                                                         |                    | 350        |
| Affiliation fee                                                                                       |                    | 350        |
| Matriculation fee                                                                                     |                    | 120        |
| Eligibility fee                                                                                       |                    | 250        |
| Tuition fee                                                                                           |                    |            |
| 1. Self Learning Material & Virtual Learning Facility Fee                                             |                    | 1800       |
| 1. Assignment fee                                                                                     |                    | 160        |
| 1. Counselling Fee                                                                                    |                    | 800        |
| TOTAL                                                                                                 |                    | 3,830      |

Click on the "APPLY NOW" button to submit an application for the selected course.

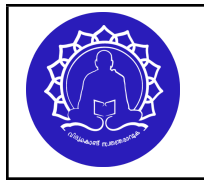

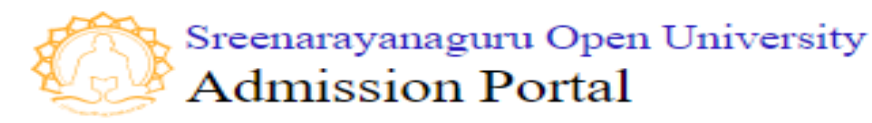

Issue No. / Date: 01/12.10.2022 Revn. No.1.1 / Date:04/11/2022

**USER'S MANUAL FOR APPLICANT** 

KUDSIT/SNGOU/USRML/ADMP/01

#### **STEP IV. Add Qualification**

(On this page the candidate can add the essential qualification required to apply for the selected programme and have provision to upload the certificate of essential qualification against each added qualification.)

| Sreenarayanaguru Ope<br>Admission Porta                                                                                 | Steenarayanaguru Open University<br>Admission Portal                                      |                                                      |                                                                          |                                                                     |                         |                    |  |  |  |
|----------------------------------------------------------------------------------------------------|-------------------------------------------------------------------------------------------|------------------------------------------------------|--------------------------------------------------------------------------|---------------------------------------------------------------------|-------------------------|--------------------|--|--|--|
| SN                                                                                                    | COURSE APPLICATION FORM<br>PROGRAMME APPLIED :<br>M.A.ENGLISH                             |                                                      |                                                                          |                                                                     |                         |                    |  |  |  |
| Profile Details                                                                                                    | 2<br>Qualifications<br>A not completed                                                    | 3<br>Documents Upload                                | Learner S                                                                | 4<br>support Centre                                                 | 5<br>Counselling Slot   | 6<br>Fee Payment   |  |  |  |
| Qualification det<br>While uploading docu<br>Instruction : Please upl<br>Essentials document for<br>Pre Degree/Plus Two | cails<br>ment, If the Certificate and<br>load the essentials docum<br>UG<br>or Equivalent | d Marksheet are different<br>ents based on the cours | sheets, combir<br>e criteria choos<br><mark>Essentials</mark><br>• Degre | ne them as a single<br>sed<br>s document for PG<br>se or Equivalent | e pdf file and upload h | ere.               |  |  |  |
| Tenth Level or Equiva     Add New                                                                                       | llent                                                                                     |                                                      | • HSE/F<br>• Tenth                                                       | lus Two or Equivale                                                 | nt<br>t                 |                    |  |  |  |
| # Qualificatio                                                                                                    | n and Specilization                                                                       | Year of passing                                      | Institution<br>ot Updated                                                | Percentage / CG                                                     | PA Edit                 | Upload Certificate |  |  |  |

1. The system will redirect to the qualification page (tab2) where the applicant can add the required qualification.

Tab 1 - The profile completion page will be shown the status as "completed" by fetching the information from the profile information page.

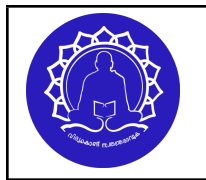

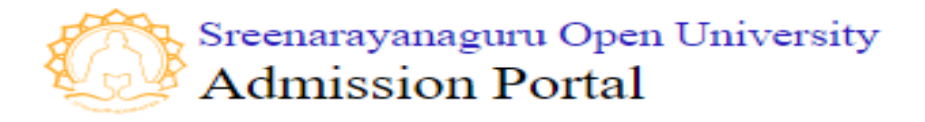

Issue No. / Date: 01/12.10.2022

KUDSIT/SNGOU/USRML/ADMP/01

2. Read the instructions given on the page. Click on the add new button to enter qualification details. Include the mark sheet in the respective PDF document.

**Note:** For admission to the PG programme the candidate must add the following qualifications

1. 10Th level

2. Plus 2/ Pre Degree/HSE/Equivalent Level

3. Degree/ Equivalent Level

if all the candidates have not added the above three

qualifications and its attachment then the student will not able to move to the next tab.

**Note**: For admission to the UG programme add the following qualifications

4. 10Th level 5. Plus 2/ Pre Degree/HSE/Equivalent Level

if all the candidates have not added the above two qualifications and its attachment then the student will not able to move to the next tab.

| Contraction of the second |                 | Sreenarayanaguru Open<br>Admission Portal | University                 |
|---------------------------|-----------------|-------------------------------------------|----------------------------|
| Issue No. / Date:         | : 01/12.10.2022 | IISER'S MANIJAL FOR APPLICANT             |                            |
| Revn. No.1.1 / D          | ate:04/11/2022  | USER 5 MANUAL FOR ATTEICANT               | KUDSIT/SNGOU/USRML/ADMP/01 |

| Sreenarayanaguru Open University<br>Admission Portal                       | 🖬 My Dashboard                                                                      | 3                   |
|----------------------------------------------------------------------------|-------------------------------------------------------------------------------------|---------------------|
|                                                                            | COURSE APPLICATION FORM<br>B.A.SANSKRIT                                             |                     |
| 1 2                                                                        | 3 4 5                                                                               | 6                   |
| Profile Details Qualification Details                                      | Documents Uploads Learner Support Centre Book Counselling s                         | lot Fee Payment     |
| Qualification details  While uploading document, If the Certifica  ADD NEW | ate and Marksheet are different sheets, combine them as a single pdf file and uploa | id here.            |
| # Qualification and Specilization                                          | Year of passing Institution Percentage / CGPA Edit                                  | Upload Certificate  |
|                                                                            | Not Updated                                                                         |                     |
|                                                                            |                                                                                     |                     |
| PREVIOUS PAGE                                                              |                                                                                     | SAVE AND CONTINUE • |

3. Click on the "add new" button to enter qualification details.

| Contraction of the second |             |                 | Sreenarayanaguru Open<br>Admission Portal | University                 |
|---------------------------|-------------|-----------------|-------------------------------------------|----------------------------|
| Issue                     | No. / Date: | : 01/12.10.2022 | USER'S MANUAL FOR APPLICANT               |                            |
| Revn.                     | No.1.1 / D  | ate:04/11/2022  | USER 5 MANUAL FOR ALL LICANT              | KUDSIT/SNGOU/USRML/ADMP/01 |

| Sreenarayanaguru Open University<br>Admission Portal |                                        | 🖬 My Dashboard                       |                         |  |
|------------------------------------------------------|----------------------------------------|--------------------------------------|-------------------------|--|
| Qualification details                                |                                        |                                      |                         |  |
| A While uploading document, If the C                 | ertificate and Marksheet are different | sheets, combine them as a single pdf | file and upload here.   |  |
| # Qualification and Specilization                    | Year of passing Ins                    | titution Percentage / CGPA           | Edit Upload Certificate |  |
|                                                      | Not Up                                 | dated                                |                         |  |
| Add/Edit Education<br>- Qualification *<br>Select    | Ôc9#-%                                 | Specialization *                     |                         |  |
| University / Institute / Board *                     |                                        | Percentage of Marks /CGPA *          | Year of Passing *       |  |
| Month of Passing*<br>Select                          | ✮-%                                    |                                      |                         |  |
| SAVE QUALIFICATION                                   |                                        |                                      |                         |  |
| PREVIOUS PAGE                                        |                                        |                                      |                         |  |
|                                                      |                                        |                                      |                         |  |

# 4. Enter all the required information and click on the 'SAVE QUALIFICATION' button available at the bottom of the page

| Conception of the second second |                | Sreenarayanaguru Open<br>Admission Portal | University                 |
|----------------------------------------------------------------------------------------------------|----------------|-------------------------------------------|----------------------------|
| Issue No. / Date:                                                                                                    | 01/12.10.2022  | IISED'S MANIJAL FOD ADDI ICANT            |                            |
| Revn. No.1.1 / D                                                                                                    | ate:04/11/2022 | USER 5 MANUAL FOR AFFLICAN I              | KUDSIT/SNGOU/USRML/ADMP/01 |

| Sreenarayanaguru Open University<br>Admission Portal             |                                    | 💶 My Dashboard                    |                           | (         |
|------------------------------------------------------------------|------------------------------------|-----------------------------------|---------------------------|-----------|
| Qualification details  While uploading document, If the Certific | ate and Marksheet are different sh | eets, combine them as a single pa | df file and upload here.  |           |
| ADD NEW     Qualification and Specilization                      | Year of passing Institu            | ution Percentage / CGPA           | Edit Upload Cer           | rtificate |
|                                                                  | Not Upda                           | ted                               |                           |           |
| Add/Edit Education                                               | âccă. V                            | Specialization *                  |                           |           |
| University / Institute / Board *<br>General Education Department |                                    | Percentage of Marks /CGPA *<br>60 | Year of Passing *<br>2012 |           |
| Month of Passing*                                                | ✮-%                                |                                   |                           |           |
|                                                                  |                                    |                                   |                           |           |
| PREVIOUS PAGE                                                    |                                    |                                   |                           |           |
|                                                                  |                                    |                                   |                           |           |

# 5. Added Qualification will be displayed at the bottom of the page.

| Contraction of the second second |                | Sreenarayanaguru Open<br>Admission Portal                 | University |  |
|----------------------------------------------------------------------------------------------------|----------------|-----------------------------------------------------------|------------|--|
| Issue No. / Date:                                                                                                    | 01/12.10.2022  | IISFR'S MANUAL FOR APPLICANT                              |            |  |
| Revn. No.1.1 / D                                                                                                    | ate:04/11/2022 | USER 5 MANUAL FOR APPLICANT<br>KUDSIT/SNGOU/USRML/ADMP/01 |            |  |

| Profile D                | Details Qualification                                         | ions Docur              | nents Upload                 | Learner Support Ce                   | entre Counselli         | ng Slot     | Fee Payment        |
|--------------------------|---------------------------------------------------------------|-------------------------|------------------------------|--------------------------------------|-------------------------|-------------|--------------------|
| ualifico                 | ation details                                                 |                         |                              |                                      |                         |             |                    |
| vhile uplo               | bading document, If the Certif                                | icate and Marksheet     | are different she            | eets, combine them a                 | s a single pdf file and | l upload he | re.                |
| nstructior<br>entials do | n : Please upload the essentia<br>ocument for UG              | ls documents based      | on the course cr             | iteria choosed<br>Essentials documer | nt for PG               |             |                    |
| Pre Degr                 | ee/Plus Two or Equivalent                                     |                         |                              | Degree or Equiv                      | alent                   |             |                    |
| Tenth Le                 | vel or Equivalent                                             |                         |                              | HSE/Plus Two or     Tooth Lovel or 5 | Equivalent              |             |                    |
|                          |                                                               |                         |                              |                                      |                         |             |                    |
|                          |                                                               |                         |                              |                                      | quivalent               |             |                    |
|                          |                                                               |                         |                              |                                      | quivalent               |             |                    |
| € ADD N                  | NEW                                                           |                         |                              |                                      | quivalent               |             |                    |
| ● ADD N<br>#             | NEW<br>Qualification and Specilization                        | Year of passing         | Institution                  |                                      | Percentage / CGPA       | Edit        | Upload Certificate |
| ● ADD N<br>#             | Qualification and Specilization                               | Year of passing         | Institution                  |                                      | Percentage / CGPA       | Edit        | Upload Certificate |
| ADD №<br>#               | Qualification and Specilization<br>Tenth Level<br>SSLC        | Year of passing         | Institution<br>General Educe | ation Department                     | Percentage / CGPA       | Edit        | Upload Certificate |
| • ADD N<br>#             | NEW<br>Qualification and Specilization<br>Tenth Level<br>SSLC | Year of passing         | Institution<br>General Educe | ation Department                     | Percentage / CGPA       | Edit        | Upload Certificate |
| ◆ ADD N<br>#             | NEW<br>Qualification and Specilization<br>Tenth Level<br>SSLC | Year of passing<br>2006 | Institution<br>General Educe | ation Department                     | Percentage / CGPA       | Edit        | Upload Certificate |

# 6. Once the qualification is added, the applicant can upload the supporting documents using the upload button available on the right side.

| Contraction of the second second |                | Sreenarayanaguru Open<br>Admission Portal                 | University |  |
|----------------------------------------------------------------------------------------------------|----------------|-----------------------------------------------------------|------------|--|
| Issue No. / Date:                                                                                                    | 01/12.10.2022  | USER'S MANUAL FOR APPLICANT                               |            |  |
| Revn. No.1.1 / D                                                                                                    | ate:04/11/2022 | USER 5 MANUAL FOR APPLICAN I<br>KUDSIT/SNGOU/USRML/ADMP/( |            |  |

| Profile                                         | Details Qualificat                                            | ions Docur              | nents Upload                 | Learner Support Ce                           | ntre Counselli          | ng Slot      | Fee Payment        |
|-------------------------------------------------|---------------------------------------------------------------|-------------------------|------------------------------|----------------------------------------------|-------------------------|--------------|--------------------|
| 오 com                                           | npleted A not comp                                            | bleted                  | •                            |                                              |                         | 0            | ,                  |
| alific                                          | ation details                                                 |                         |                              |                                              |                         |              |                    |
| hile up                                         | loading document, If the Certi                                | ficate and Marksheet    | are different she            | ets, combine them as                         | a single pdf file and   | l upload hei | re.                |
| structio                                        | on : Please upload the essentic<br>locument for UG            | Ils documents based     | on the course cr             | iteria choosed<br>Essentials documer         | t for PG                |              |                    |
| Pre Deg                                         | ree/Plus Two or Equivalent                                    |                         |                              | Degree or Equiv                              | alent                   |              |                    |
| Tenth Le                                        | evel or Equivalent                                            |                         |                              | HSE/Plus Two or                              | Equivalent              |              |                    |
|                                                 |                                                               |                         |                              | <ul> <li>Tenth Level or Education</li> </ul> | quivalent               |              |                    |
|                                                 |                                                               |                         |                              |                                              |                         |              |                    |
| ◆ ADD                                           | NEW<br>Qualification and Specilization                        | Year of passing         | Institution                  |                                              | Percentage / CGPA       | Edit         | Upload Certificate |
| <b> </b>                                        | NEW<br>Qualification and Specilization<br>Tenth Level<br>SSLC | Year of passing         | Institution<br>General Educe | ation Department                             | Percentage / CGPA       | Edit         | Upload Certificate |
| <ul> <li>◆ ADD</li> <li>#</li> <li>1</li> </ul> | NEW<br>Qualification and Specilization<br>Tenth Level<br>SSLC | Year of passing<br>2006 | Institution<br>General Educe | ation Department                             | Percentage / CGPA<br>85 | Edit         | Upload Certificate |
| <ul> <li>◆ ADD</li> <li>#</li> <li>1</li> </ul> | NEW<br>Qualification and Specilization<br>Tenth Level<br>SSLC | Year of passing         | Institution<br>General Educe | ation Department                             | Percentage / CGPA<br>85 | Edit         | Upload Certificate |

7. Click on the 'upload' button and choose the file.

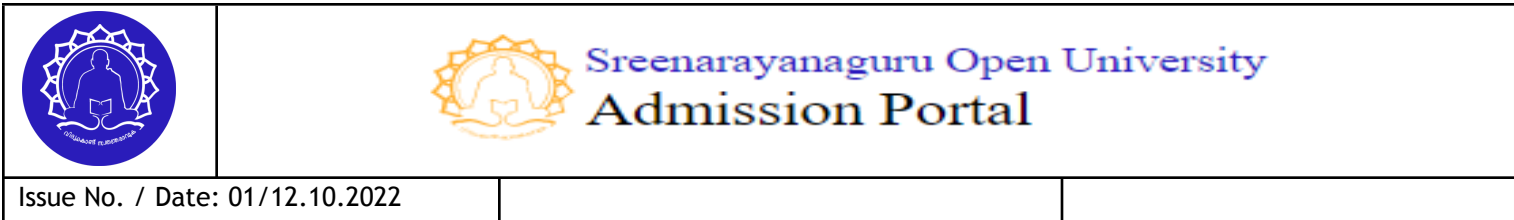

Revn. No.1.1 / Date:04/11/2022

**USER'S MANUAL FOR APPLICANT** 

KUDSIT/SNGOU/USRML/ADMP/01

| 🚹 Upload (                         | Certificate                                                                                                    | × |
|------------------------------------|----------------------------------------------------------------------------------------------------|---|
| Qualification :<br>Upload Certifie | Tenth Level                                                                                                    |   |
| Choose File                        | user's manual egrantz 3.0 public (1).pdf                                                                       | ר |
| AWhile uploa them as a sing        | ding document, If the Certificate and Marksheet are different sheets, combine<br>gle pdf file and upload here. |   |
|                                    | CLOSE UPLOAD                                                                                                   |   |

8. Then click the 'upload' button and the status of the upload will be displayed on the right side.

| U AL | D NEW             |         |                   |              |      |                    |
|------|-------------------|---------|-------------------|--------------|------|--------------------|
|      | Qualification and | Year of |                   | Percentage / |      |                    |
| #    | Specilization     | passing | Institution       | CGPA         | Edit | Upload Certificate |
| 1    | Tenth Level       | 2006    | General Education | 84           | ľ    | 🥥 uploaded         |
|      | General Education |         | Department        |              |      | RE-UPLOAD          |
|      |                   |         |                   |              |      | B Download         |
| 2    | Higher Secondary/ | 2008    | Higher Education  | 75           | ß    | 🕏 uploaded         |
|      | +2                |         | Department        |              |      | RE-UPLOAD          |
|      | Science           |         |                   |              |      | A Download         |

→ Edit button can be used to change the data once entered.
 → Re-upload button can be used to change the document once uploaded

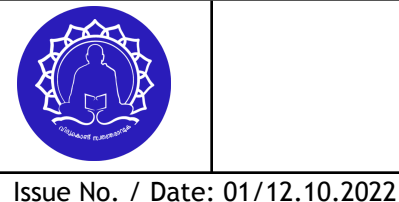

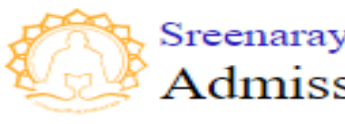

KUDSIT/SNGOU/USRML/ADMP/01

## Proceed to the next tab.

## **STEP V. Upload Supporting Documents**

(On this page the candidate can upload a passport-size photograph and a scanned copy of their signature. Other admission-related documents such as identification documents, transfer certificates, caste certificates, and NCL certificate.)

# 1. This tab will have the provision to upload

- Photo & Signature
- Supporting documents.

# The supporting documents include

- 1. Identification Related (six documents are listed as ID type select one ID type and enter its details)
- 2. Transfer certificate (mandatory for candidates below 45 years)
- 3. Caste/Income/NCL Certificate (only those candidates who are eligible for fee concession)

The document upload page will have provision for uploading the photo and signature of the candidate.

2. Photo & Signature Uploading: Click on the 'Choose file' for file uploading.

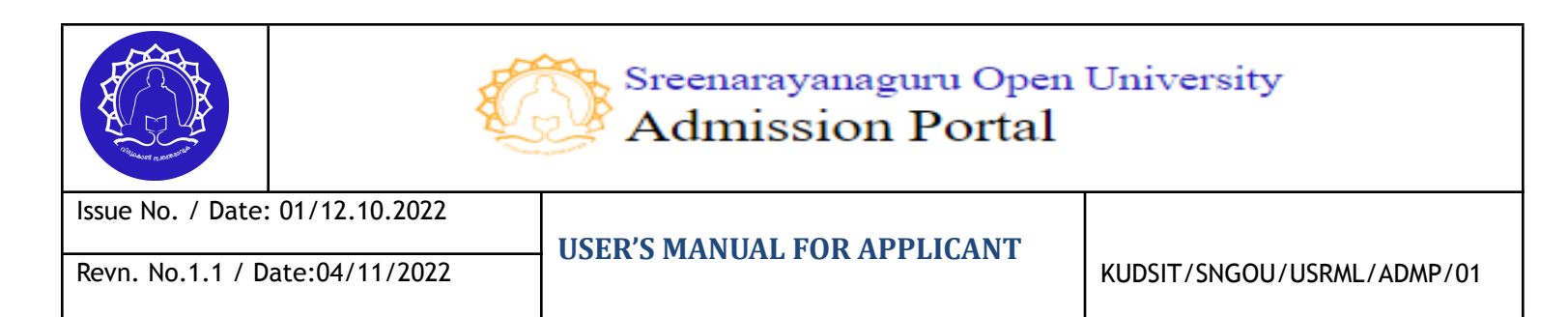

| Profile Details | Qualifications                                               | 3<br>Documents Upload                          | 4<br>Learner Support Centre                           | 5<br>Counselling Slot | 6<br>Fee Payment |
|-----------------|--------------------------------------------------------------|------------------------------------------------|-------------------------------------------------------|-----------------------|------------------|
| Upload your     | photograph & signatu<br>he file and click 'upload' button to | re<br>upload your files                        |                                                       |                       |                  |
| Choose File No  | Note: I<br>o file chosen                                     | Upload Pass<br>Jse mouse controls (scroll, cli | bort size photo:<br>ck and move) fit image inside squ | are.                  |                  |
| Choose File No  | Note: I                                                      | Upload !<br>Jse mouse controls (scroll, cli    | Signature:<br>ck and move) fit image inside squ       | are.                  |                  |
|                 |                                                              |                                                |                                                       |                       |                  |

**3. Select photo** (JPG/PNG/JPEG format) **from the folder.** 

|                                                                                                    | 1<br>Profile Details          | 2<br>Qualification Detail | s Documents Uploo                   | ds Learner Support C                                           | entre Book Counselling    | slot Fee Payment                                  |
|----------------------------------------------------------------------------------------------------|-------------------------------|---------------------------|-------------------------------------|----------------------------------------------------------------|---------------------------|---------------------------------------------------|
| ι                                                                                                    | Jpload you                    | ur photograp              | h & signature                       |                                                                |                           |                                                   |
| 📀 Open                                                                                                    |                               |                           | Uploc<br>Note: Use mouse contols (: | nd Passport size photo:<br>scroll,click and move) fit image ir | iside square.             | ×                                                 |
| Organize -<br>Tinks<br>Music                                                                                                    | Newfolder                     | es                        |                                     |                                                                |                           |                                                   |
| - OneDri<br>Dicture<br>OneDri<br>Picture<br>Postmi<br>query<br>Saved                                                                                                    | ve<br>s<br>on Camera<br>Games | Roll rki_bkup             | Saved Pictures Screenshots          | 1614511935.untit<br>led-design-9.jpg                           | chicken2.jpg              | download (1).jpg                                  |
| Search<br>Studiol<br>E Videos<br>This PC                                                                                                    | es<br>Projects download       | djpg images (1) jpg       | images.jpg media-handler.jp         | NH_66_Trivandru<br>m_2020.jpg G                                | road-constructio<br>n.jpg |                                                   |
| Deskto     Docum     Docum     Downla     Downla | p<br>eents<br>pads<br>5       |                           |                                     |                                                                |                           |                                                   |
|                                                                                                    | File name:                    |                           |                                     |                                                                |                           | Custom Files (*.png;*.jpg;*.jpeg ~<br>Open Cancel |

# 4. Photo and Signature upload page will have an image cropper tool for editing the photo as per the requirements.

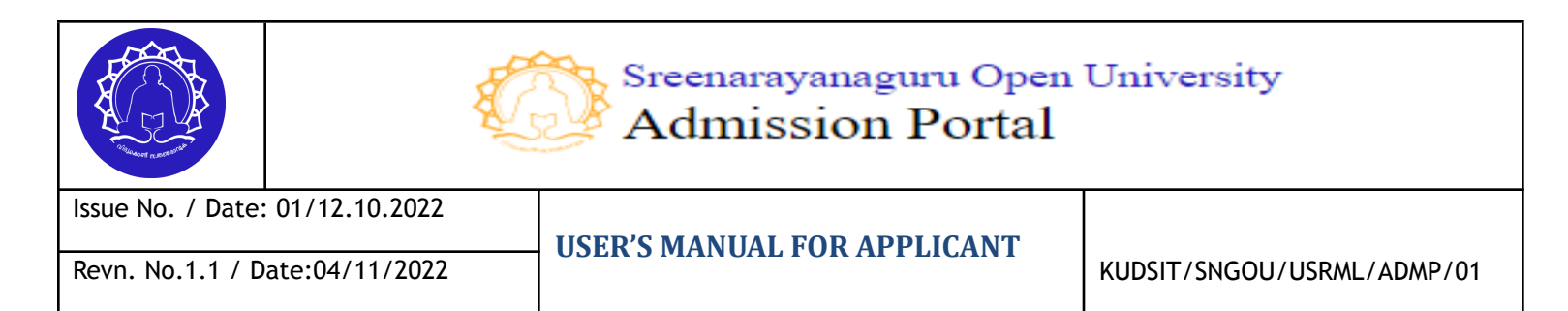

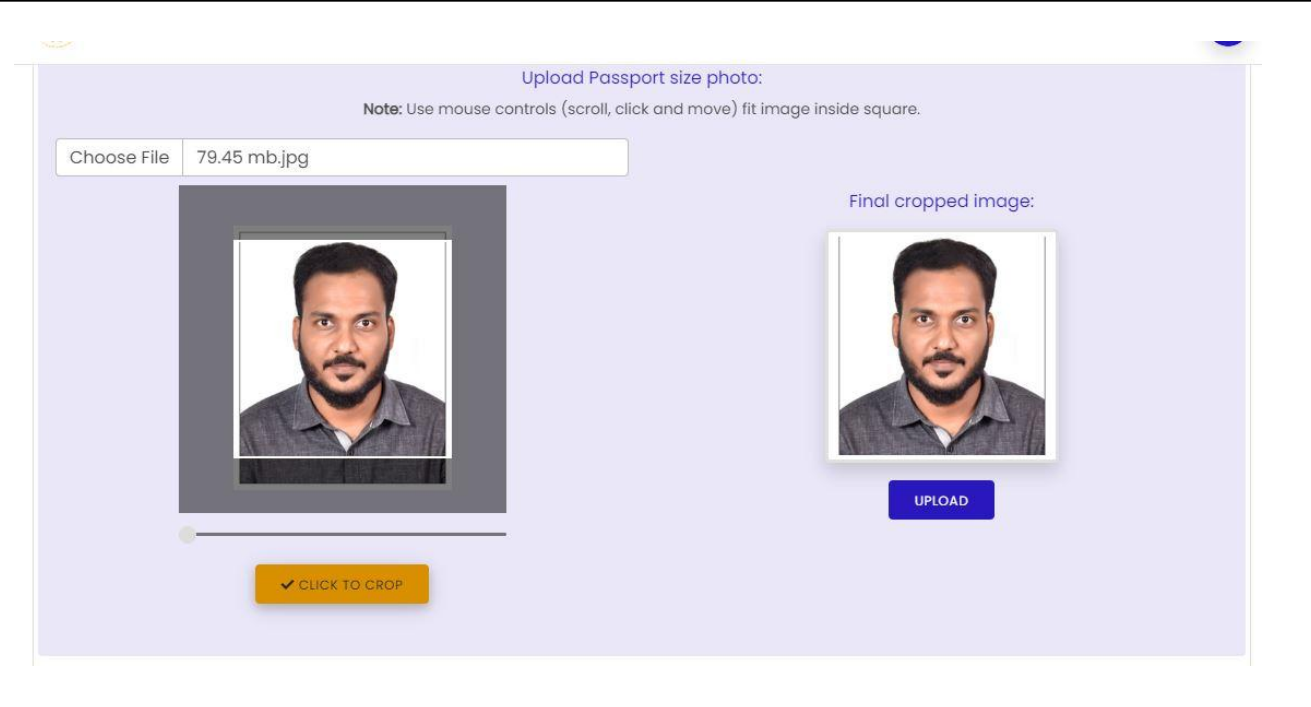

- Select the photo and **zoom In/Out** to fit with the page.
- If the frame is good then click on the "CROP PHOTO INSIDE SQUARE" button.
- Selected photos of the applicant will be previewed on the right side.
- Then click on the "**Upload**" button.
- Photo upload "Status" will be displayed on the page.

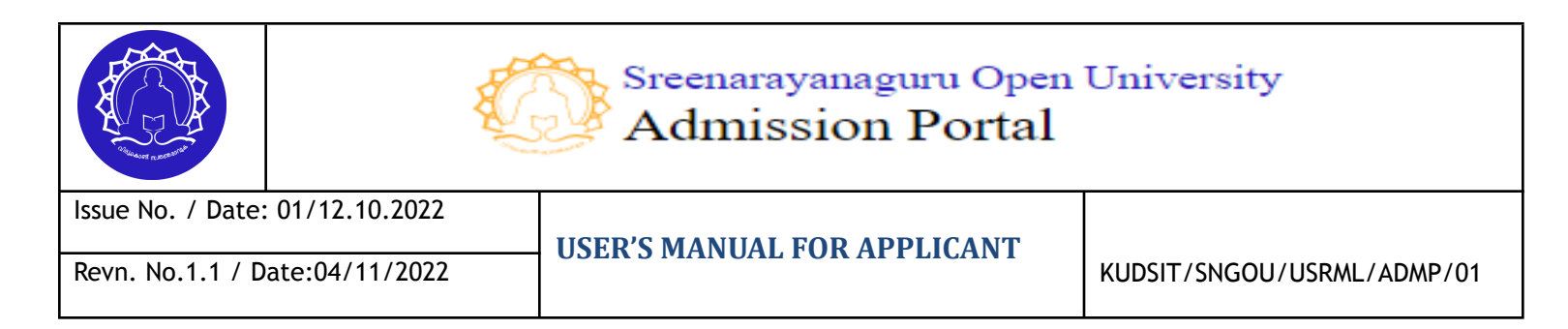

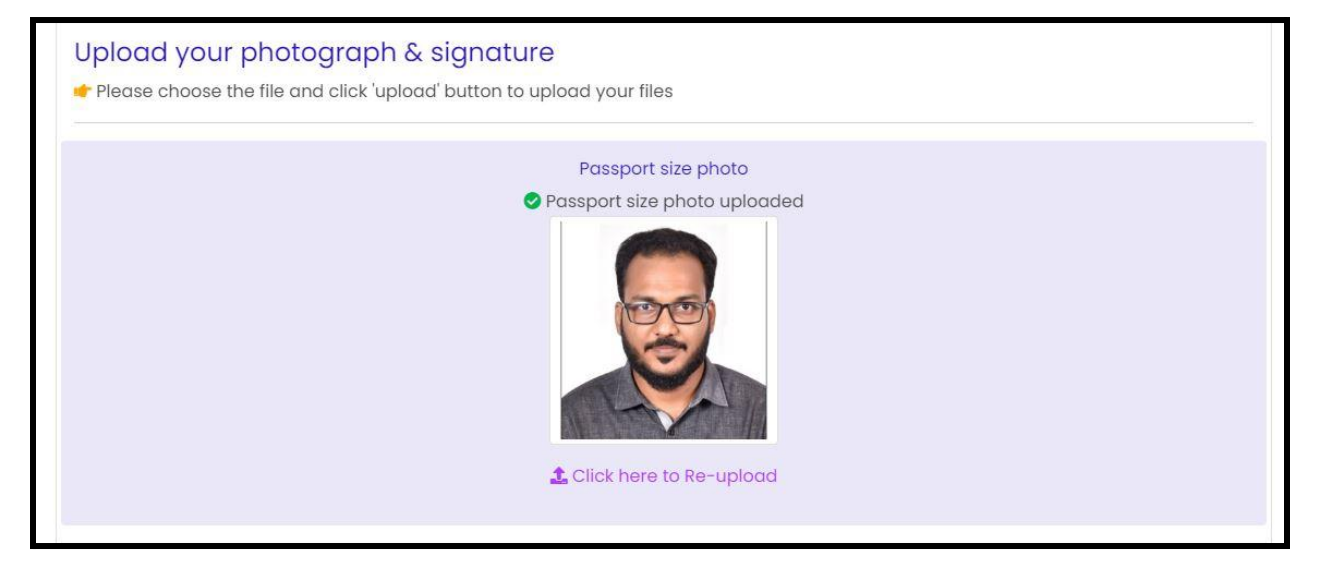

5. Using the signature 'upload' link the candidate can upload the signature in the same procedure mentioned above.

| Signature                 |
|---------------------------|
| $\mathcal{P}$             |
| L Click here to Re-upload |

Note : Re-uploading the button can be used to change the photo and signature once uploaded. This facility is only available before application fee payment.

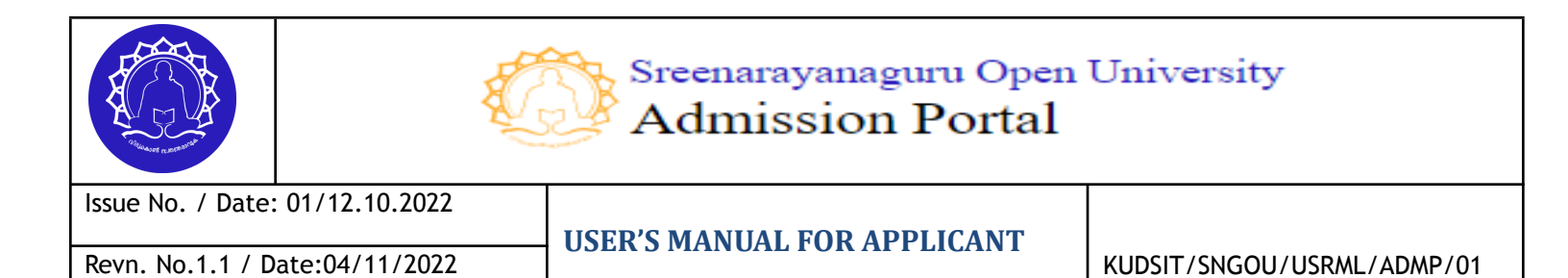

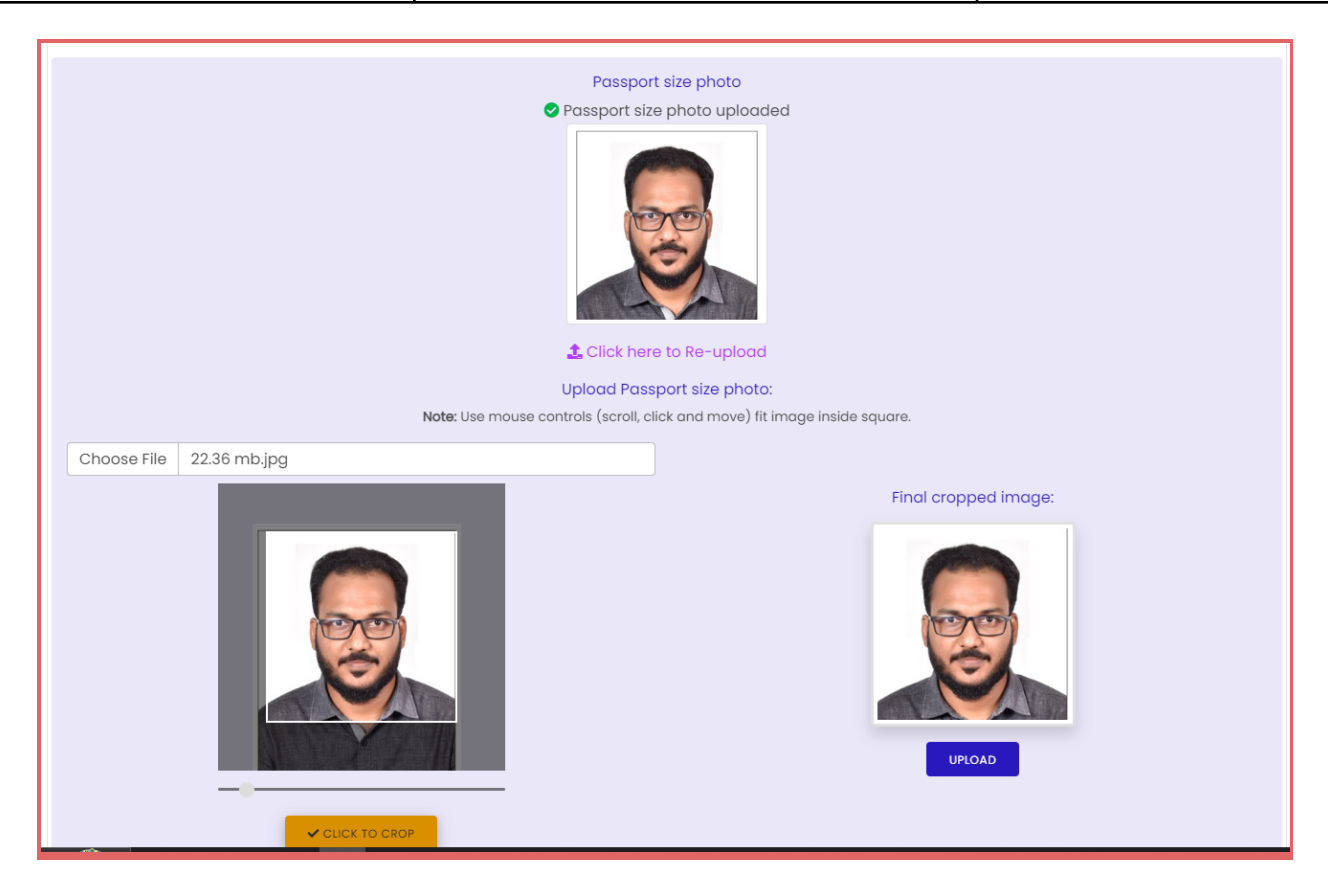

### 6. Upload Other Supporting Documents

Documents that need to be uploaded will be listed by the system.

- Select an Identification document type.
- Enter ID proof number.

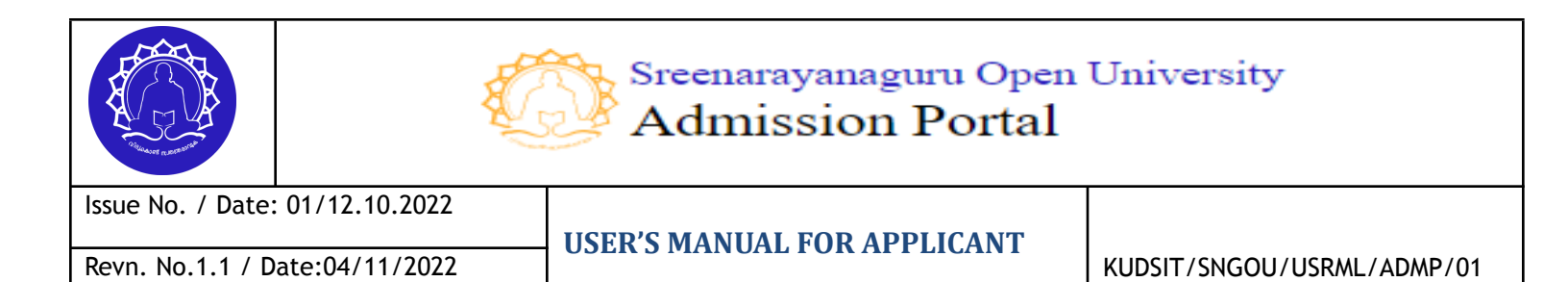

| S Sreenarayanaguru Open University<br>Admission Portal          | 🖬 My Dashboard        |
|-----------------------------------------------------------------|-----------------------|
| Signature Signature                                             | e uploaded 🚯 Download |
| Other Decuments Pequired                                        |                       |
| Other Documents Required                                        |                       |
| 1. Identity Related Document                                    |                       |
| DiProof Type *     Select                                       | a-% ID Proof Number * |
| Şearch                                                          | le No file chosen     |
| Passport                                                        |                       |
| PAN Card                                                        | Select a type of ID   |
| Driving License                                                 |                       |
| Valid ID Card from employer/school/college                      |                       |
| Identify Certified by a Competent Authority or Gazetted Officer | e No file chosen      |
| UPLOAD CASTE CERTIFICATE                                        |                       |
|                                                                 |                       |
|                                                                 |                       |
| PREVIOUS PAGE                                                   | SAVE AND CONTINUE     |
|                                                                 |                       |

- Click on the "UPLOAD ID RELATED DOCUMENT' button.
- Status of the upload will be displayed on the screen.

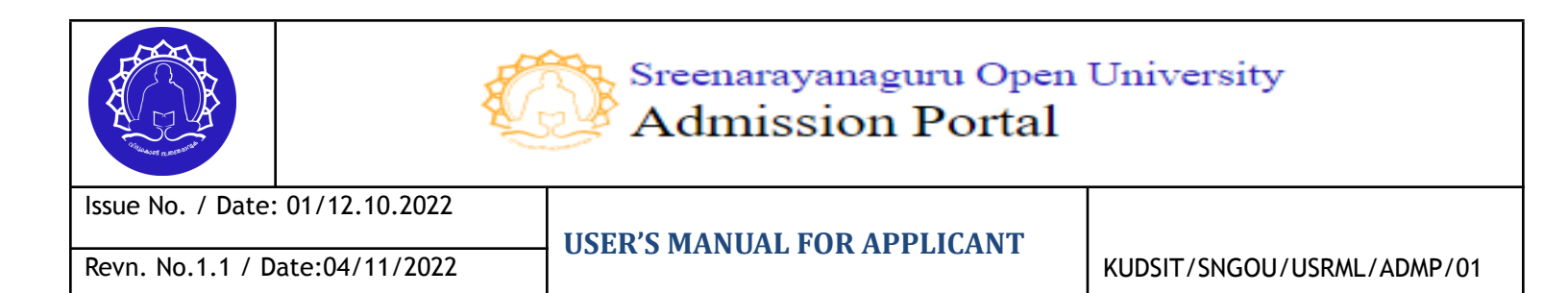

| Passport size photo<br>Passport size photo uploaded                                                                           |
|----------------------------------------------------------------------------------------------------|
| Signature<br>Signature uploaded<br>Click here to Re-upload                                                                    |
| Other Documents Required          1. Image: Identity Related Document Uploaded Image: Download Image: Elick here to Re-upload |

If all the documents such as photo, signature, identification document, and other required documents are uploaded then the applicants can proceed to the next tab.

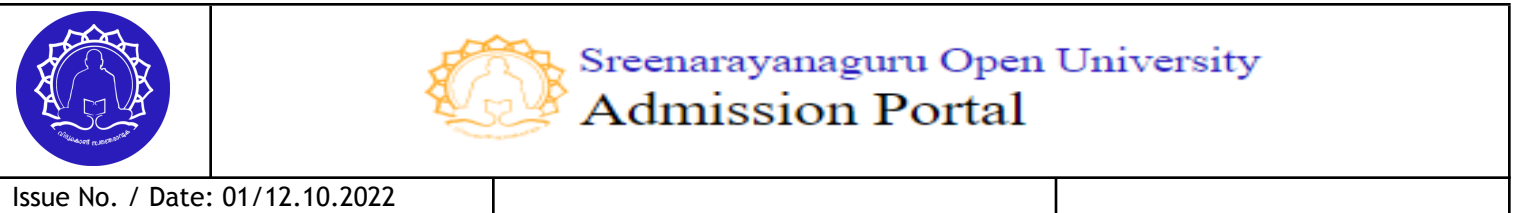

Revn. No.1.1 / Date:04/11/2022

**USER'S MANUAL FOR APPLICANT** 

KUDSIT/SNGOU/USRML/ADMP/01

| Upload your photograph & signature  Please choose the file and click 'upload' button to upload your files |
|----------------------------------------------------------------------------------------------------|
| Passport size photo                                                                                       |
| Passport size photo uploaded           Image: Click here to Re-upload                                     |
|                                                                                                    |
| Signature<br>Signature uploaded                                                                           |
|                                                                                                    |
| 🕹 Click here to Re-upload                                                                                 |
| Other Documents Required                                                                                  |
| 1. 📀 Identity Related Document Uploaded 🖎 Download 🔹 Click here to Re-upload                              |
| 2. 🖉 Transfer certificate Uploaded 🔕 Download 🔹 Click here to Re-upload                                   |

#### **STEP VI. Learner Support Centre Selection**

(The Learners Support Centre is the place where all the academic activities and counseling take place and the applicant can select a learning support center (LSC) for the particular programme based on his convenience.)

# Note: Once the applicant selects the LSC, it cannot change during the admission process.

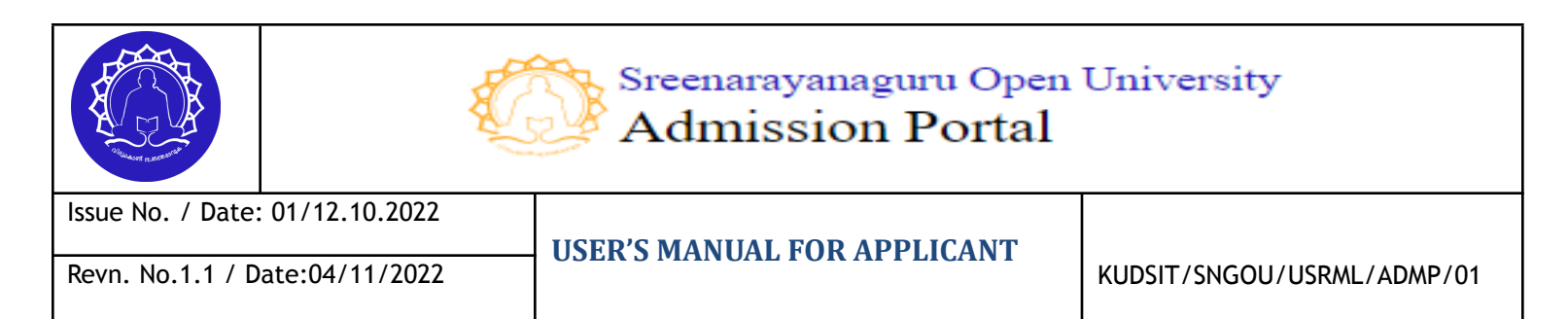

| 1<br>Profile Details<br>Completed | Qualifications                               | 3<br>Documents Upload<br>⊘ completed | 4<br>Learner Support Centre<br>▲ not completed                             | 5<br>Counselling Slot | 6<br>Fee Payment |
|-----------------------------------|----------------------------------------------|--------------------------------------|----------------------------------------------------------------------------|-----------------------|------------------|
| Learner Sup                       | port Centre<br>efered Learner Support Centre |                                      |                                                                            |                       |                  |
| Search:                           |                                              |                                      |                                                                            |                       |                  |
| SI.No                             | District                                     | Learning Cen                         | tre                                                                        |                       | Action           |
| 1                                 | Kasaragod                                    | Govt. College                        | Govt. College, Vidyanagar, Kasargod                                        |                       | SELECT           |
| 2                                 | Kottayam                                     | Govt. College                        | Govt. College Nattakam Kottayam-686013                                     |                       | SELECT           |
| 3                                 | Alappuzha                                    | MSM College,                         | MSM College,Kayamkulam,Alappuzha                                           |                       | SELECT           |
| 4                                 | Pathanamthitta                               | College of Ap                        | College of Applied Science, Adoor,691523                                   |                       | SELECT           |
| 5                                 | Thiruvananthapuram                           | Mar Ivanios C                        | Mar Ivanios College, Nalanchira, Thiruvananthapuram                        |                       | SELECT           |
| 6                                 | Kannur                                       | Govt. Brenner                        | Govt. Brennen College, Thalassery                                          |                       | SELECT           |
| 7                                 | Malappuram                                   | Govt.college<br>676509Keralo         | Govt.college Munduparamba Manjeri Road Malappuram-<br>676509Kerala         |                       | SELECT           |
| 8                                 | Palakkad                                     | Sree Neelaka<br>,Palakkad-67         | Sree Neelakanta Govt. Sanskrit (SNGS) College Pattambi<br>,Palakkad-679303 |                       | SELECT           |
| 9                                 | Thrissur                                     | Sri. C Achutho<br>680014             | a Menon Government College K                                               | uttanellur Thrissur-  | SELECT           |

• Applicant can use the keyword search facility to find a particular learner support center.

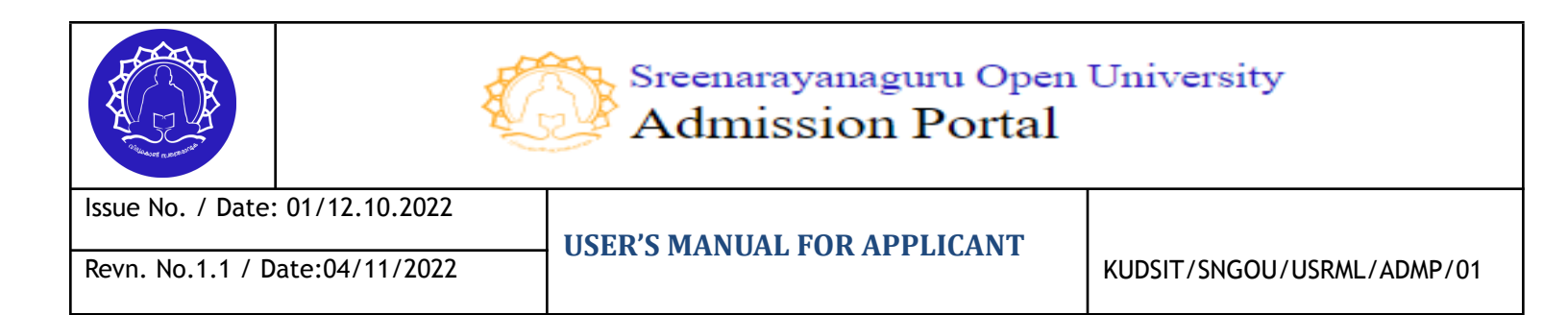

| Profile Details                         | Qualification Details                                                                    | Documents Uploads          | Learner Support Centre                                                                                                    | Book Counselling slot                | Fee Payment |
|-----------------------------------------|------------------------------------------------------------------------------------------|----------------------------|----------------------------------------------------------------------------------------------------|--------------------------------------|-------------|
| Choose you<br>3.A.Sanskrit              | ur prefered Learner S                                                                    | upport Centre              |                                                                                                    |                                      |             |
|                                         |                                                                                          |                            |                                                                                                    |                                      |             |
| Search:<br>THIR                         | × Search o                                                                               | ptions                     |                                                                                                    |                                      |             |
| Search:<br>THIR<br>SI.No                | × District Search o                                                                      | p <b>tions</b>             | earning Centre                                                                                                    | Action                               |             |
| Search:<br>THIR<br>SI.No<br>3           | × Search o<br>District<br>Thiruvananthapuram                                             | ptions                     | earning Centre<br>oyola College, Tvpm                                                                                               | Action<br>SELECT                     |             |
| Search:<br>тния<br>SLNo<br>3<br>4       | District     Thiruvananthapuram     Thiruvananthapuram                                   | ptions ני<br>ני<br>ני<br>ר | earning Centre<br>oyola College, Tvpm<br>Aar Ivanios College, Nalanchira,<br>hiruvananthapuram                                      | Action<br>SELECT<br>SELECT           |             |
| Search:<br>THIR<br>SLNO<br>3<br>4<br>43 | × Search o<br>District<br>Thiruvananthapuram<br>Thiruvananthapuram<br>Thiruvananthapuram | ptions                     | earning Centre<br>oyola College, Tvpm<br>Aar Ivanios College, Nalanchira,<br>hiruvananthapuram<br>it. Xaviers College, Thumpa, Tvpm | Action<br>SELECT<br>SELECT<br>SELECT |             |

- Select learner support center
- A confirmation message will be displayed on the screen.

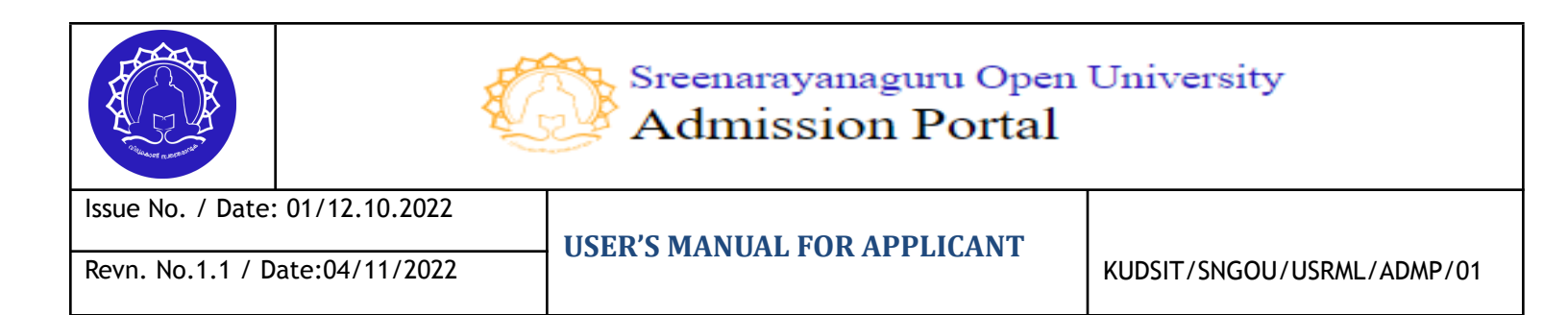

| 1                                              | 2                     | 3                                                                        |                                                                         | (        | 5              | 6           |  |
|------------------------------------------------|-----------------------|--------------------------------------------------------------------------|-------------------------------------------------------------------------|----------|----------------|-------------|--|
| Profile Details                                | Qualification Details | Documents Uploads                                                        | Learner Support Centre                                                  | Book Cou | unselling slot | Fee Payment |  |
| Choose your<br>B.A.Sanskrit<br>Search:<br>THIR | prefered Learner Su   | Confirm Learning<br>Info<br>You have choosen Loy<br>Learning Support Cen | Support Center :<br>vola College, Tvpm as your<br>ter<br>CONFIRM CANCEL |          |                |             |  |
| SI.No                                          | District              | Le                                                                       | arning Centre                                                           |          | Action         |             |  |
| 3                                              | Thiruvananthapuram    | Lo                                                                       | yola College, Tvpm                                                      |          | SELECT         |             |  |
| 4                                              | Thiruvananthapuram    | M<br>Th                                                                  | ar Ivanios College, Nalanchira,<br>niruvananthapuram                    |          | SELECT         |             |  |
| 43                                             | Thiruvananthapuram    | St                                                                       | . Xaviers College, Thumpa, Tvpm                                         |          | SELECT         |             |  |
|                                                |                       |                                                                          |                                                                         |          |                |             |  |

- Click on the "confirm" button to submit the data.
- Selected Learner Support Centre will be displayed on the page.

|        | pletad           | Qualifications       | Documents Upload            | Learner Support Centre   | Counselling Slot | Fee Payment |
|--------|------------------|----------------------|-----------------------------|--------------------------|------------------|-------------|
| Con    | ibiered          | Completed            | Completed                   | Completed                | A not completed  |             |
| earner | Support Ce       | entre                |                             |                          |                  |             |
| Choose | our prefered Lec | arner Support Centre |                             |                          |                  |             |
|        | ,                |                      |                             |                          |                  |             |
|        |                  |                      |                             |                          |                  |             |
| arch:  |                  |                      |                             |                          |                  |             |
|        |                  |                      |                             |                          |                  |             |
| SI.No  | District         |                      | Learning Centre             |                          |                  | Action      |
| 1      | Thiruvanantha    | puram                | Mar Ivanios College, Nalanc | hira, Thiruvananthapuram |                  | Selected    |
|        |                  |                      |                             |                          |                  |             |
|        |                  |                      |                             |                          |                  |             |

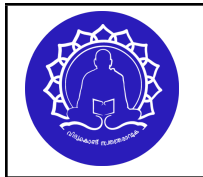

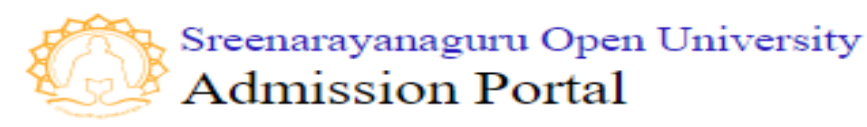

Issue No. / Date: 01/12.10.2022 Revn. No.1.1 / Date:04/11/2022

**USER'S MANUAL FOR APPLICANT** 

KUDSIT/SNGOU/USRML/ADMP/01

#### **STEP VII. Counseling Slot Selection**

(Counseling slot is selected for conducting physical verification of the admission application and supporting documents. The candidate should reach the counseling center (Regional Centre) on the date selected by them for completing the physical verification process.)

Based on the Learners Support Centre selected, the applicants are directed to the counseling slot selection page. (Concerned Regional Centre) for picking a slot for counseling and physical verification of the document.

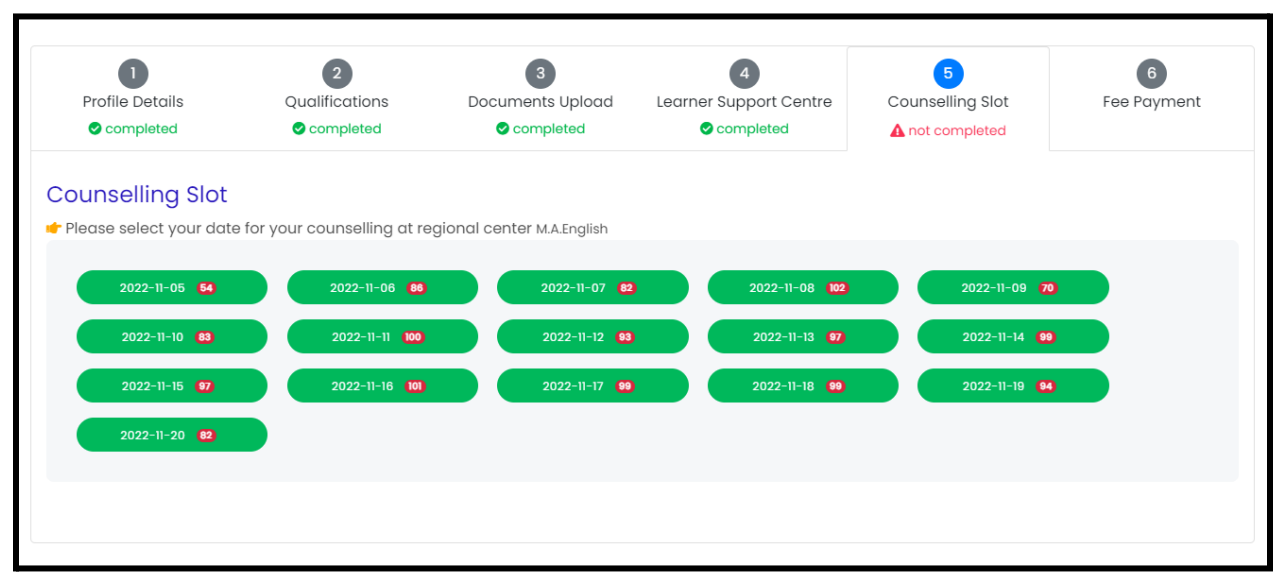

• Select a "date"

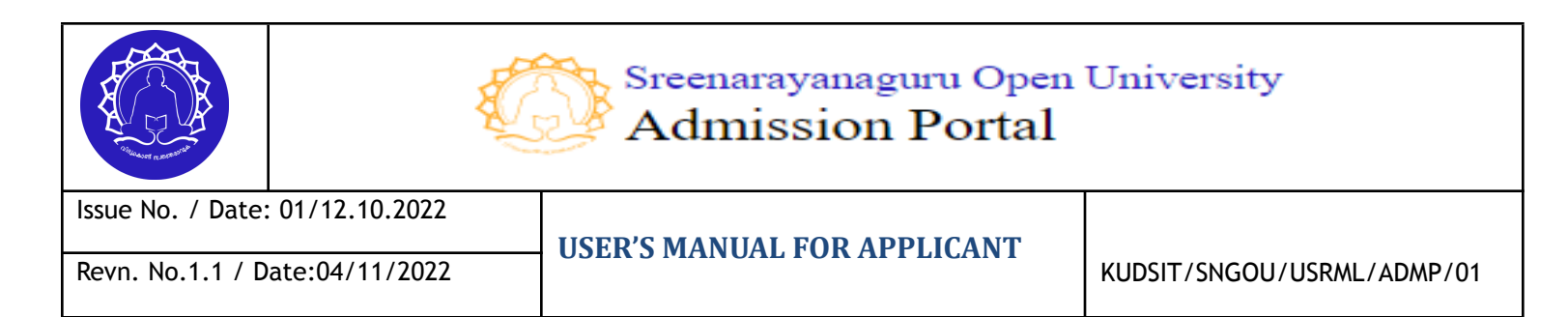

| 🖝 Please select your date  | for your counselling at regio                                                                                                    | nal center       |                |                |  |  |  |  |
|----------------------------|----------------------------------------------------------------------------------------------------|------------------|----------------|----------------|--|--|--|--|
| 2022-10-20 105             | 2022-10-21 105                                                                                                    | 2022-10-22 (105) | 2022-10-23 105 | 2022-10-24 105 |  |  |  |  |
| 2022-10-25 (105)           | 2022-10-26 (105)                                                                                                    | 2022-10-27 105   | 2022-10-28 104 | 2022-10-29 105 |  |  |  |  |
| 2022-10-30 105             | 2022-10-31 105                                                                                                    | 2022-11-01 105   | 2022-11-02 105 | 2022-11-03 105 |  |  |  |  |
| 2022-11-04 105             | 2022-11-05 105                                                                                                    | 2022-11-06 105   | 2022-11-07 105 | 2022-11-08 105 |  |  |  |  |
| 2022-11-09 (105)           | 2022-11-10 105                                                                                                    | 2022-11-11 (105) | 2022-11-12 105 | 2022-11-13 105 |  |  |  |  |
| 2022-11-14 105             | 2022-11-15 104                                                                                                    | 2022-11-16 105   | 2022-11-17 105 | 2022-11-18 105 |  |  |  |  |
| 2022-11-19 105             | 2022-11-20 105                                                                                                    |                  |                |                |  |  |  |  |
| 👉 Please select your times | lot for your counselling at re                                                                                                    | gional center    |                |                |  |  |  |  |
| 10:00 AM - 11 AM 🔞         | 10:00 AM - 11 AM (5)         11:00 AM - 12 AM (5)         12:00 AM - 01 PM (5)         01:00 PM - 02 PM (5)         02:00 PM - 03 PM (5)           03:00 PM - 04 PM (5)         04:00 PM - 05 PM (5)         04:00 PM - 05 PM (5)         04:00 PM - 05 PM (5)         04:00 PM - 05 PM (5) |                  |                |                |  |  |  |  |

### • A "confirmation message" will be displayed on the screen.

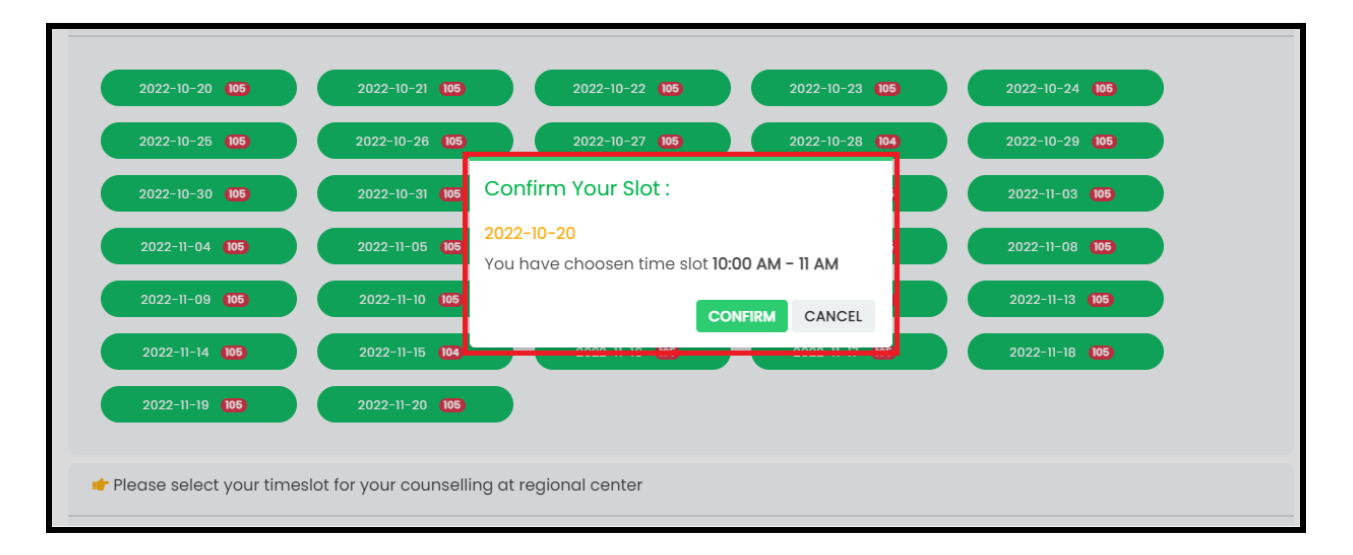

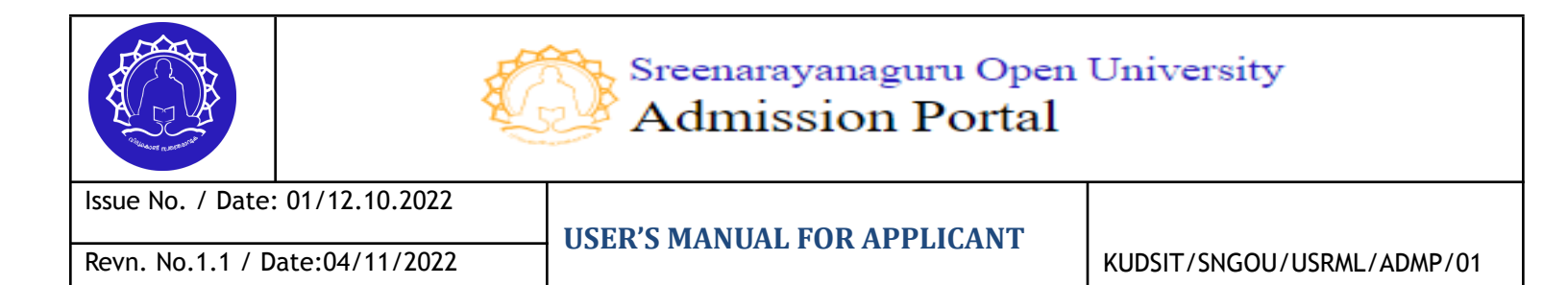

• Confirmation message will be displayed on the screen about the submission of the application.

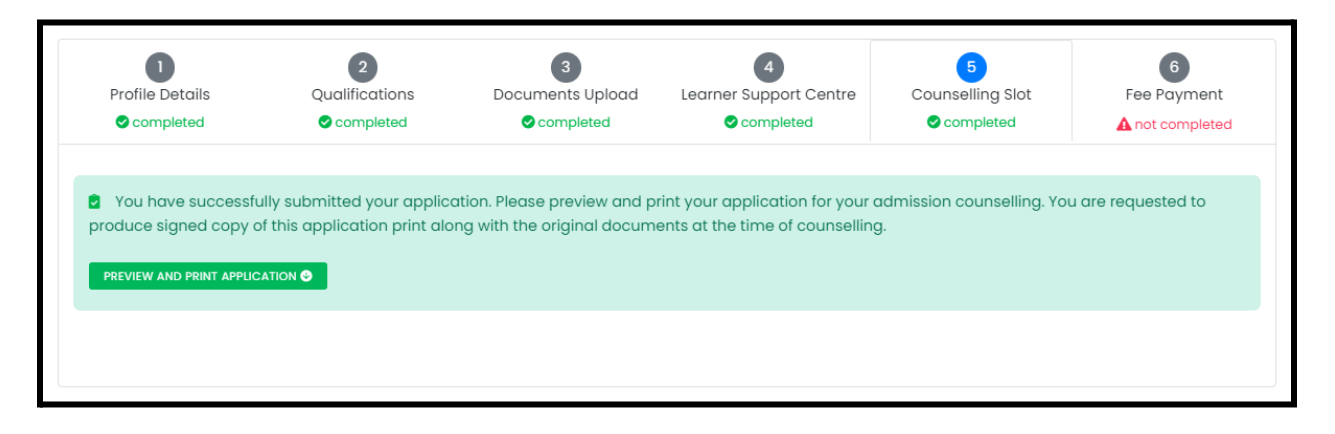

• Applicants can preview the final applications before payment.

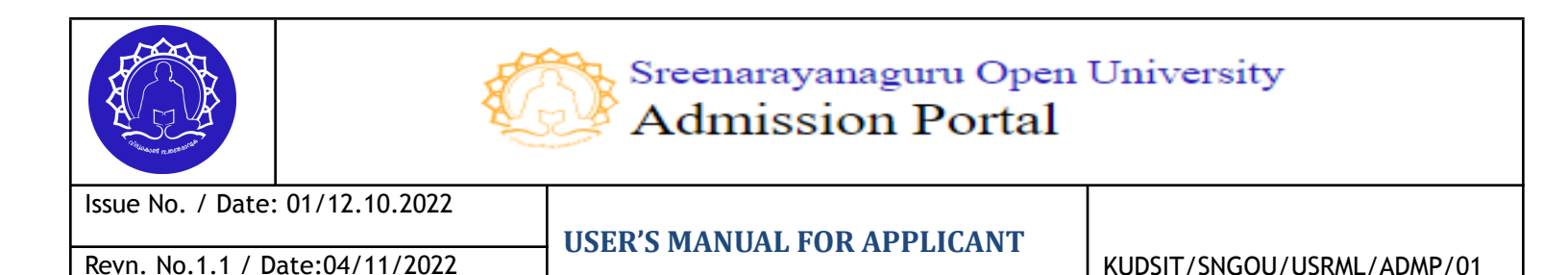

| DOWNLOAD APPLICATION PREVIEW                                                                                                    |                      |                    |                |  |  |  |
|----------------------------------------------------------------------------------------------------|----------------------|--------------------|----------------|--|--|--|
| Sreenarayanaguru Open University<br>University building, Kureepuzha, Kollam, Kerala-691601<br>Website: sgou.ac.in   Email: info@sgou.ac.in   Ph: +91 4742966841                                                                        |                      |                    |                |  |  |  |
| APPLICATION FOR UG PROGRAMME(2022-23)<br><b>Programme Applied : Bachelor of Arts in Sanskrit Language and Literature</b><br>Regional Centre: <b>Sreenarayanaguru Open University (HEADQARTERS)</b><br>Learning Centre : Loyola College |                      |                    |                |  |  |  |
| Full Name (as on 10th/aadhar)                                                                                                    | PRAGUL S             | Application Number | 20220100034    |  |  |  |
| Email                                                                                                    | praguls222@gmail.com |                    |                |  |  |  |
| 10 digit Indian Mobile no.                                                                                                    | 8921556840           |                    |                |  |  |  |
| Alternate Mobile no.                                                                                                    | 9656819486           |                    | 00020220100034 |  |  |  |

#### **STEP VIII. Fee Payment**

(On this page the applicant can pay the semester fee for the first semester. The application will be only considered for admission after the candidate completes the fee payment. The first payment includes the admission fee and first-semester fee)

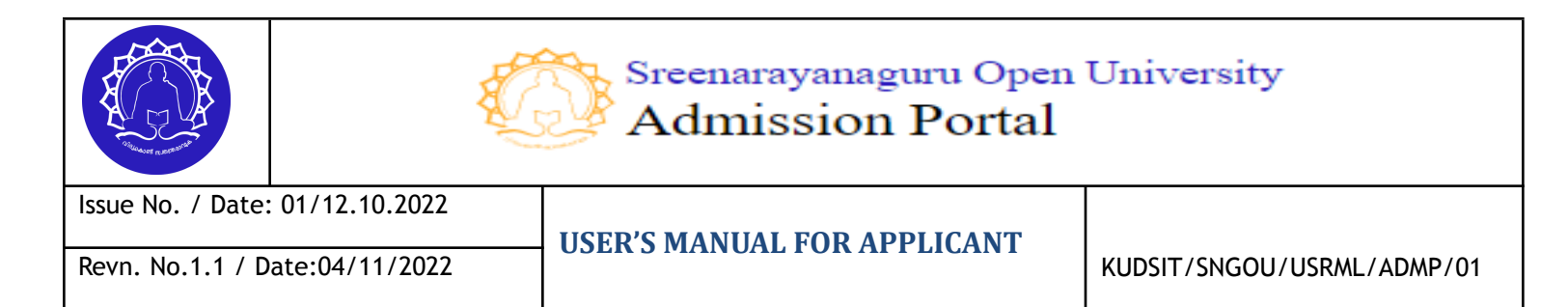

#### Click on the 'proceed to pay' button

| Sreenarayanaguru Open University<br>Admission Portal |                                                                                                  | 💶 My Dashboard                                                                              | 📮 User Manual    | ٢ |
|------------------------------------------------------|--------------------------------------------------------------------------------------------------|---------------------------------------------------------------------------------------------|------------------|---|
| <ul><li>Dashboard</li><li>My Application</li></ul>   | My Application Status<br>Status of your filled application<br>Applied Programme : Master of Arts | in English Language ar                                                                      | nd Literature    |   |
| E Fee Payments                                       | Step                                                                                             | Status                                                                                      | Action           |   |
|                                                      | Fee Payment                                                                                      | Submitted                                                                                   | PROCEED TO PAY - |   |
|                                                      | Counselling Slot                                                                                 | Sooked 🖉                                                                                    |                  |   |
|                                                      |                                                                                                  |                                                                                             |                  |   |
|                                                      | Designed, Develoj<br>Centre for Digital Innovati                                                 | Deed and Managed by<br>on and Product Develo<br>Digital<br>Biotracian<br>Kenala<br>Weenstry | pment            |   |

#### next page will be shown the fee details and category of the applicant.

| PROGRAMME APPLIED : Master of Arts in En | alish Lanauaae and Literature |  |                  |
|------------------------------------------|-------------------------------|--|------------------|
|                                          | <u></u>                       |  | CATEGORY : GENER |
| You have successfully submitted your ap  | plication.                    |  | 企                |
| Please proceed to pay. PROCEED TO PAY →  |                               |  |                  |

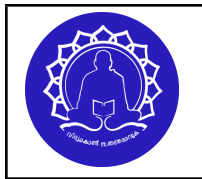

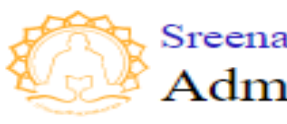

Revn. No.1.1 / Date:04/11/2022

**USER'S MANUAL FOR APPLICANT** 

KUDSIT/SNGOU/USRML/ADMP/01

NOTE (VERY IMPORTANT): Candidate should ensure their category before payment. if the candidate belongs to any reservation category then they are eligible for fee concession and the system will show the adjusted amount. Such a candidate should produce all required documents during the physical verification. If they are failed to produce such a document they shall liable to pay the full amount. it will also lead to delays in application processing and admission.

Click on the proceed to pay button

| Sreenarayanaguru Open University<br>Admission Portal | 🖪 My Dashboard 🛛 🗏 User Manual                          | ٢ |
|------------------------------------------------------|---------------------------------------------------------|---|
| 🖁 Dashboard                                          | 📜 Payment                                               |   |
| My Application                                       | 🍰 Master of Arts in English Language and Literature     |   |
| Fee Payments                                         |                                                         |   |
|                                                      | IIII Atom Token Id : 15000005032086<br>₹ Pay Rs. : 4570 |   |

System will redirect to the payment gateway where the candidate can complete online payment using their credit/ debit card, UPI, or Net banking

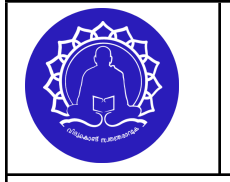

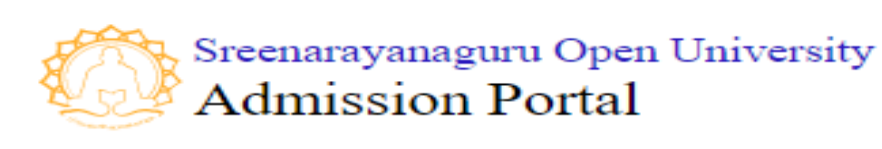

Issue No. / Date: 01/12.10.2022 Revn. No.1.1 / Date:04/11/2022

USER'S MANUAL FOR APPLICANT

KUDSIT/SNGOU/USRML/ADMP/01

| egional Ce<br>er Support C | SREENARAYANA<br>₹ 4570               |       |
|----------------------------|--------------------------------------|-------|
| ay Rs. : 457               | 9961336400 E<br>anoop.raj@duk.ac.in  | DIT   |
|                            | UPI                                  |       |
|                            | Net Banking<br>🏡 💽 🮯 59+ other banks |       |
|                            | Debit Card                           |       |
|                            | Credit Card                          |       |
| Centre                     |                                      | pment |
|                            |                                      |       |
| l                          | Payment Services                     |       |

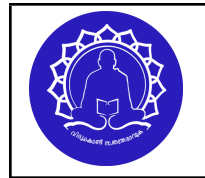

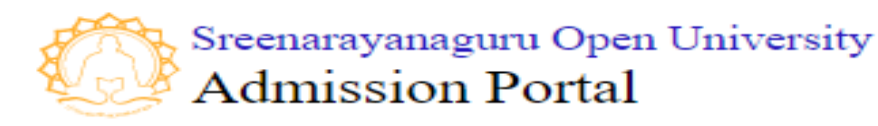

Issue No. / Date: 01/12.10.2022 Revn. No.1.1 / Date:04/11/2022

**USER'S MANUAL FOR APPLICANT** 

KUDSIT/SNGOU/USRML/ADMP/01

#### **STEP IX. Application status**

(Once a candidate applies for a program successfully, he/she will get the status and further instructions including fee payment through the student's dashboard.)

| Sreenarayanaguru Open University<br>Admission Portal |                                                                                                  | 🖪 My Dashboard 🗧                                                                 | User Manual                                       | ٢ |
|------------------------------------------------------|--------------------------------------------------------------------------------------------------|----------------------------------------------------------------------------------|---------------------------------------------------|---|
| <ul><li>B Dashboard</li><li>My Application</li></ul> | My Application Status<br>Status of your filled application<br>Applied Programme : Master of Arts | in English Language and L                                                        | iterature                                         |   |
| E Fee Payments                                       | Step<br>Programme Application<br>Fee Payment<br>Counselling Slot                                 | Status Submitted Booked                                                          | Action  PREVIEW APPLICATION  EDIT  FROCEED TO PAY |   |
|                                                      | Designed, Develoj<br>Centre for Digital Innovati                                                 | Ded and Managed by<br>on and Product Developm<br>Official<br>Burgership<br>KERAL | ent                                               |   |

here the user will have provision to edit the information in the submitted in the application before the verification at regional center.

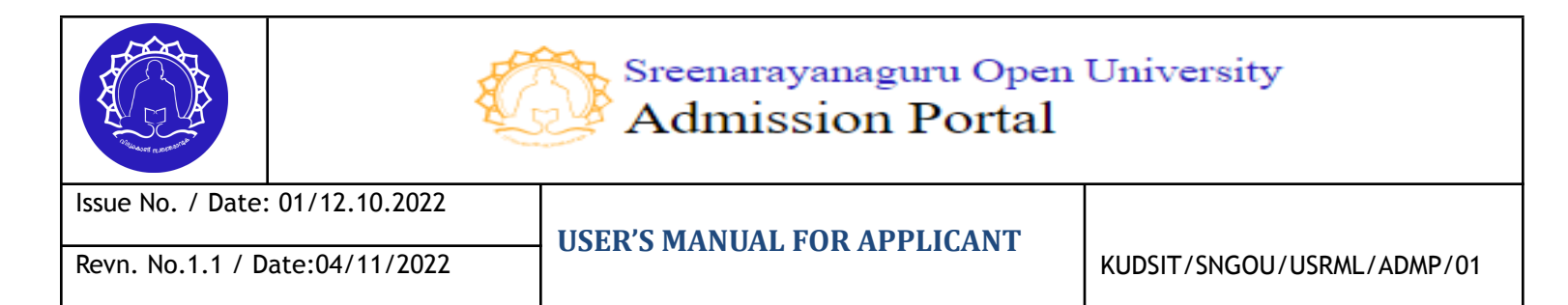

### **STEP X. Application edit**

# 1. The candidate can edit their profile after application submission (before verification)

### **Editable field**

- Detailed Profile Information
- Qualification
- Supporting Document

### Non-Ediatable field

- Learning Support Centre Information
- Counseling Slot
- 2. After verification edit option will not available to the candidate. Any edit will be provided only after the request is received from the candidate.

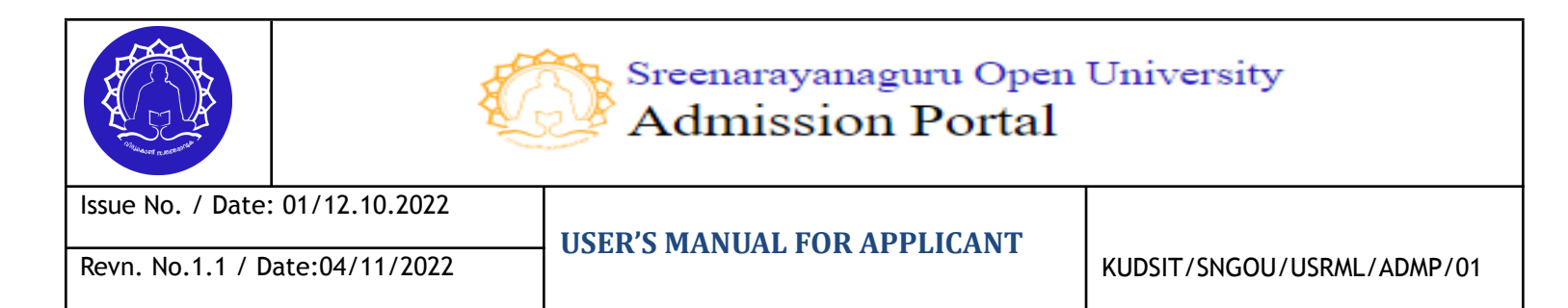

### Click on the edit button

| Sreenarayanaguru Open University<br>Admission Portal |                                                            | 🖪 My Dashboard 🚦                                                           | User Manual      | ٢ |
|------------------------------------------------------|------------------------------------------------------------|----------------------------------------------------------------------------|------------------|---|
| Dashboard                                            | My Application Status<br>Status of your filled application |                                                                            |                  |   |
|                                                      | Applied Programme : Master of Arts i                       | n English Language and L                                                   | iterature        |   |
| Fee Payments                                         | Step                                                       | Status                                                                     | Action           |   |
|                                                      | Programme Application                                      | Submitted                                                                  |                  |   |
|                                                      | Fee Payment                                                |                                                                            | PROCEED TO PAY → |   |
|                                                      | Counselling Slot                                           | Booked                                                                     |                  |   |
|                                                      |                                                            |                                                                            |                  |   |
|                                                      |                                                            |                                                                            |                  |   |
|                                                      |                                                            |                                                                            |                  |   |
|                                                      | Designed, Develop<br>Centre for Digital Innovatio          | ed and Managed by<br>an and Product Developm<br>Digitat<br>KERAL<br>WEREAL | ent              |   |

Edit the Appropriate field

| Contraction of the second second |  | Sreenarayanaguru Open<br>Admission Portal | University                 |
|----------------------------------------------------------------------------------------------------|--|-------------------------------------------|----------------------------|
| Issue No. / Date: 01/12.10.2022                                                                                                    |  | IISER'S MANIJAL FOR APPLICANT             |                            |
| Revn. No.1.1 / Date:04/11/2022                                                                                                    |  | USER 5 MANUAL FUR ALL LICANT              | KUDSIT/SNGOU/USRML/ADMP/01 |

| NO                                                                        | С                    | OURSE APPL<br>program<br>ster of arts in englis | ICATION FOF                                                        | RM                                   |                                  |
|---------------------------------------------------------------------------|----------------------|-------------------------------------------------|--------------------------------------------------------------------|--------------------------------------|----------------------------------|
| 1<br>Profile Details<br>⊘ completed                                       | Qualifications       | 3<br>Documents Upload<br>completed              | Learner Support Centre<br>Completed                                | 5<br>Counselling Slot<br>© completed | 6<br>Fee Paymen<br>▲ not complet |
| Editable                                                                  | <b>L</b><br>Editable | Editable                                        | Not Editable                                                       | Not Editable                         |                                  |
| Full Name (as on 10th<br>PRAGUL S<br>10 digit Indian Mobile<br>9961336400 | n/aadhar) *          |                                                 | Email<br>anoop.raj@duk.ac.in<br>Alternate Mobile no.<br>9656819486 |                                      |                                  |
| Parent / Guardian Na<br>Satheesh T                                        | ame *                |                                                 | Father                                                             |                                      | ~                                |
| Male                                                                      |                      | ~                                               | Date of Birth (dd/mm/yyyy)*                                        |                                      | Ö                                |
| Married                                                                   |                      | ~                                               | Hindu                                                              |                                      | T                                |
| Nair                                                                      |                      | •                                               | GENERAL                                                            |                                      | •                                |
|                                                                           |                      |                                                 |                                                                    |                                      |                                  |

Note: This user manual contains the essential information to navigate through the online application forms only. This may undergo further revisions from time to time. For any further clarifications please read the prospectus and contact the admission office or student helpdesk.